# A cura di Giulio Tagliavini

# per la finanza e il management

L'utilizzo del foglio di calcolo nei principali problemi di finanza aziendale e management

con CD

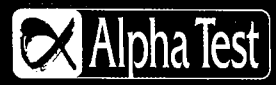

2<sup>ª</sup> edizione

# 11 Un modello statistico per l'analisi della dipendenza temporale dei tassi bancari dai tassi Interbancari

di Tiziano Bellini e Marco Riani

#### **TEMATICHE AFFRONTATE NEL CAPITOLO**

#### Finanza

Rilevanza economica dei tassi di interesse bancari.

#### Excel

Modelli di regressione, funzione REGR.LIN, componenti aggiuntivi "Analisi dei dati" e "Risolutore".

#### 11.1 Il problema finanziario

Gli istituti di credito, come è noto, sono impegnati nelle due distinte attività di raccolta fondi ed erogazione prestiti svolgendo un ruolo di collegamento tra risparmiatori e investitori (Pavarani, 2001). Nel tentativo di massimizzare il profitto, quando i tassi di interesse aumentano, le banche cercano di aumentare il prima possibile i tassi di interesse attivi, mantenendo il più possibile invariati i tassi passivi. All'opposto, nel caso di riduzione dei tassi, le banche cercano di diminuire tempestivamente i tassi sulla raccolta fondi e mantenere per il maggior tempo possibile i tassi attivi invariati. Asimmetrie informative e razionalità limitata impediscono spesso ai clienti (imprese che ricorrono a prestito bancario o risparmiatori) di richiedere un immediato adeguamento dei propri tassi di interesse ai tassi di mercato, attribuendo alle banche un beneficio legato a tale vischiosità.

L'obiettivo del presente lavoro è quello di definire un modello al fine di valutare quando e in che misura le banche aggiustano i propri tassi di interesse sul versante degli *assets* e su quello delle *liabilities*. In particolare, si farà riferimento a un modello lineare e a un modello non lineare.

Il presente capitolo è organizzato come segue: nella sezione numero due si discute il legame relativo all'adeguamento dei tassi di interesse bancari rispetto ai tassi di mercato e il meccanismo di trasmissione di politica monetaria nel sistema economico. Nella terza sezione viene introdotto il modello per la stima di elasticità e vischiosità dei tassi di interesse bancari. Nella quarta sezione si mostra come i parametri del modello precedentemente introdotto possano essere stimati utilizzando Microsoft Excel e si richiamano una serie di statistiche per calcolare la significatività delle variabili esplicative. L'ultima sezione contiene riflessioni conclusive.

# 11.2 Rilevanza economica dello studio della vischiosità dei tassi di interesse bancari

In letteratura sono stati effettuati una serie di studi empirici per studiare gli effetti di manovre di politica monetaria utilizzando la relazione anticipatrice degli aggregati monetari rispetto all'economia reale (ad es. Kashyap *et al.*, 2002). Recenti analisi hanno evidenziato che i tassi di interesse hanno un potere predittivo molto più accentuato rispetto agli stock/flussi con cui vengono abitualmente misurate le grandezze monetarie. Risulta ragionevole, quindi, utilizzare i tassi di interesse come strumenti per comprendere le manovre di politica monetaria adottate dai *policy* 

Enrico Moretto

Un modello statistico per l'analisi della dipendenza temporale dei tassi bancari dai tassi Interbancari

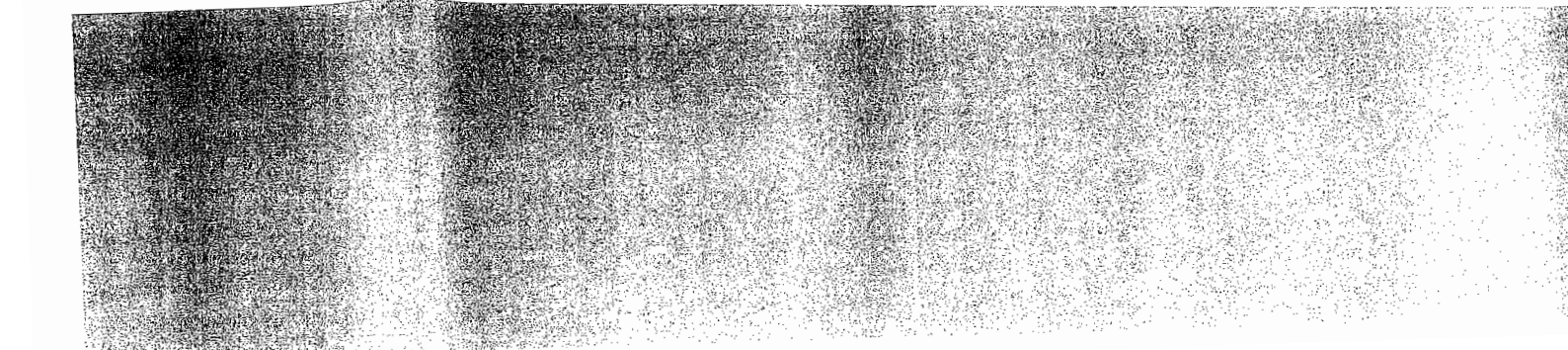

*makers*. Una manovra restrittiva (aumento dei tassi) indebolisce il bilancio dei soggetti che fanno ricorso a finanziamenti esterni, aumentando il costo della raccolta fondi e riducendo la capacità di offrire garanzie collaterali e merito di credito (sub-canale del bilancio). A sua volta, la difficoltà degli istituti di credito di reperire fondi addizionali per erogare prestiti, può produrre conseguenze negative sulla possibilità delle banche di continuare a erogare prestiti, con ovvie conseguenze negative sui soggetti finanziati (*banking lending channel* – Kishan and Opiela, 2000). Viceversa, una diminuzione dei tassi aumenta la capacità di raccogliere fondi da parte delle banche (*core deposit funding*) e, allo stesso tempo, rafforza la capacità di intervento sul bilancio dei soggetti che richiedono finanziamenti, mettendo in moto un meccanismo di crescita (Tagliavini, 1999).

Dato il ruolo di primo piano che i tassi di interesse rivestono nello studio delle politiche monetarie rispetto ad altre grandezze macroeconomiche (Klein, 1971; Lusignani, 1996), diventa cruciale cercare di stimare il ritardo con cui il mercato e il sistema bancario reagiscono alle manovre di politica monetaria decise dai *policy makers*, tenendo presente che le frizioni presenti nell'economia reale impediscono alle imprese di reagire immediatamente a variazioni di politiche monetarie. In particolare, nelle sezioni seguenti, si concentra l'attenzione sul legame che intercorre tra tassi bancari e tassi di mercato. Si sottintende che l'impatto delle politiche monetarie venga recepito attraverso i tassi di mercato.

#### 11.3 Il modello statistico

In letteratura sono stati proposti diversi approcci per modellare il rapporto intercorrente tra tassi di mercato e tassi bancari attraverso sistemi di equazioni simultanee (ad esempio Weth, 2002). In questa sezione e nella seguente vengono proposti approcci alternativi alla rappresentazione del legame intercorrente tra le variabili di interesse. Nello specifico, nella sezione corrente si fa riferimento a un modello di regressione lineare multivariato, mentre nella sezione seguente ci si rifa a un modello non lineare con vincoli nello spazio dei parametri. L'attenzione è particolarmente rivolta a:

- evidenziare l'elasticità di reazione dei tassi bancari rispetto a variazioni nei tassi di mercato;
- 2) determinare il ritardo di adeguamento (vischiosità).

A tale riguardo si fa riferimento a quanto segue:

- tassi attivi bancari: tassi di interesse bancari sui prestiti in euro alle società non finanziarie;
- tassi passivi bancari: tassi di interesse bancari sui depositi in euro di famiglie e società non finanziarie;
- tassi di mercato: tassi interbancari (euribor).

Si assuma che  $y_t$  sia il tasso di interesse bancario al primo giorno del mese *t*-esimo (si può fare riferimento sia a tassi attivi, sui prestiti, sia a tassi passivi, sui depositi) e  $x_t$  sia il tasso di interesse di mercato (tasso di interesse interbancario euribor) al momento *t*-esimo (*t*=1, ..., *T*).

Al fine di cogliere la relazione tra tassi bancari e tassi di mercato, anziché fare riferimento ai livelli assoluti di tali tassi, si ritiene opportuno considerare le variazioni  $\Delta y_t$  e  $\Delta x_t$ . È possibile formalizzare il modello nel modo seguente:

$$\Delta y_{t} = \alpha + \beta_{0} \Delta x_{t} + \beta_{1} \Delta x_{t-1} + \dots + \beta_{k} \Delta x_{t-k} + \varepsilon_{t}, \qquad \varepsilon_{t} \sim i.i.d.(0, \sigma_{\varepsilon}^{2})$$
(1)

ove  $\Delta y_i = y_i - y_{i-1}$ ,  $\Delta x_i = x_i - x_{i-1}$ ,  $t=k+2, k+3, ..., T \in \varepsilon_i$  è la successione delle variabili aleatorie indipendenti e identicamente distribuite (i.i.d.) che rappresentano i termini di disturbo (per approfondimenti sulle assunzioni relative agli errori si veda ad esempio, Riani e Laurini, 2008 oppure Greene, 1993).

Tiziano Bellini e Marco Riani

I parametri  $\beta_j$  (j=0, indipendenti vengono recej esempio, un valore di  $\beta_0$ contemporanea del tasso di corrisponde un incremento a 0.7.

La costante  $\alpha$  indica sono pari a zero. In questo variazioni nel tasso interba

Quando si applica dell'analisi. A tal fine, nel quadrati dei residui. In altr ..., b<sub>k</sub> utilizzando la condiz

$$\sum_{i=0}^{T} (\Delta y)$$

In altri termini, se r otteniamo che la somma (  $a, b_0, ..., b_k$ .

- Dopo aver stimato i 1) valutare, la bon
- dipendente spie
- testare la signivariabile rispost
- 3) testare la signif
- dipendente (trar

4) analizzare i resi

L'obiettivo della : utilizzando Microsoft Ex

#### 11.4 Analisi stat Microsoft E

Ai fini dell'analis armonizzate sono otter applicazione del Regola banche, che rappresent creditizio italiano. Nell fusione, incorporo e sc operazioni relative alle rilevazione campionan L'armonizzazione delle italiane, Banca d'Italia statistiche, ottobre 200 Nello specifico,

gennaio 2010, aventi c

Un modello statistico per l'a

bilancio dei soggetti che fanno fondi e riducendo la capacità di ncio). A sua volta, la difficoltà stiti, può produrre conseguenze restiti, con ovvie conseguenze and Opiela, 2000). Viceversa, di da parte delle banche (core nto sul bilancio dei soggetti che ita (Tagliavini, 1999).

no nello studio delle politiche 971; Lusignani, 1996), diventa tema bancario reagiscono alle presente che le frizioni presenti umente a variazioni di politiche zione sul legame che intercorre elle politiche monetarie venga

are il rapporto intercorrente tra tanee (ad esempio Weth, 2002). nativi alla rappresentazione del >, nella sezione corrente si fa nella sezione seguente ci si rifà L'attenzione è particolarmente

petto a variazioni nei tassi di

stiti in euro alle società non

iti in euro di famiglie e società

no del mese *t*-esimo (si può fare siti) e  $x_t$  sia il tasso di interesse imo (t=1, ..., T). cato, anziché fare riferimento ai iazioni  $\Delta y_t$  e  $\Delta x_t$ . È possibile

 $\overline{\Sigma}_{\varepsilon}^{2}$ )

è la successione delle variabili entano i termini di disturbo (per sempio, Riani e Laurini, 2008 I parametri  $\beta_j$  (*j*=0, 1, ..., k) sono espressione della misura in cui gli shock delle variabili indipendenti vengono recepiti dalla variabile dipendente in corrispondenza dei diversi tempi. Ad esempio, un valore di  $\beta_0$  pari a 0.7 segnala che a un incremento unitario della variazione contemporanea del tasso di interesse di mercato (tenendo fisse le variazioni nei tempi precedenti), corrisponde un incremento nella variazione del tasso medio di interesse applicato dalle banche pari a 0.7.

La costante  $\alpha$  indica il valore teorico del fenomeno quando i valori delle variabili esplicative sono pari a zero. In questo caso, indica la variazione del tasso di interesse bancario in assenza di variazioni nel tasso interbancario euribor.

Quando si applica un modello, la stima dei parametri costituisce il momento cruciale dell'analisi. A tal fine, nel caso in esame, si ricorre alla cosiddetta minimizzazione della somma dei quadrati dei residui. In altre parole, i parametri  $\alpha$ ,  $\beta_j$  (*j=0, 1, ..., k*) vengono stimati attraverso *a, b*<sub>0</sub>, ..., *b*<sub>k</sub> utilizzando la condizione dei minimi quadrati, ossia minimizzando l'espressione:

$$\sum_{t=6}^{T} (\Delta y_t - a - b_0 \Delta x_t - b_1 \Delta x_{t-1} - \dots - b_4 \Delta x_{t-4})^2 .$$
<sup>(2)</sup>

In altri termini, se nell'equazione (2) sostituiamo qualsiasi altra combinazione di parametri, otteniamo che la somma dei quadrati degli scostamenti è non inferiore rispetto a quella associata a  $a, b_0, ..., b_k$ .

Dopo aver stimato i parametri, occorre effettuare i seguenti passi:

- valutare, la bontà di adattamento del modello, ossia la quota di varianza della variabile dipendente spiegata dal modello (utilizzando la statistica R<sup>2</sup>);
- testare la significatività della relazione tra l'insieme delle variabili indipendenti e la variabile risposta (tramite la statistica F);
- testare la significatività delle relazione tra le singole variabili esplicative e la variabile dipendente (tramite i test t);
- 4) analizzare i residui per verificare la presenza di eventuali valori anomali.

L'obiettivo della sezione che segue è quello di capire come affrontare i passi precedenti utilizzando Microsoft Excel.

#### 11.4 Analisi statistica delle relazioni tra i tassi di interesse utilizzando Microsoft Excel

Ai fini dell'analisi si fa riferimento alla base dati pubblica di Banca d'Italia. Le statistiche armonizzate sono ottenute dal gennaio 2003 mediante una rilevazione campionaria mensile, in applicazione del Regolamento BCE 2001/18. Alla fine del 2007, il campione era composto da 122 banche, che rappresentavano l'81 per cento dei prestiti e l'86 per cento dei depositi del sistema creditizio italiano. Nelle singole date di riferimento il campione riflette le eventuali operazioni di fusione, incorporo e scorporo. I tassi di interesse riguardano le consistenze in essere e le nuove operazioni relative alle principali forme di raccolta e di impiego. Per i dettagli metodologici sulla rilevazione campionaria e per i criteri di selezione del campione si rimanda al documento *L'armonizzazione delle statistiche europee sui tassi di interesse bancari e le scelte metodologiche italiane*, Banca d'Italia, Supplementi al Bollettino Statistico - *Note metodologiche e informazioni statistiche*, ottobre 2003.

Nello specifico, di seguito, vengono utilizzate le seguenti serie storiche, dal gennaio 2003 al gennaio 2010, aventi cadenza mensile:

Tiziano Bellini e Marco Rian

(1)

Un modello statistico per l'analisi della dipendenza temporale dei tassi bancari dai tassi Interbancari

- tassi di interesse bancari sui prestiti in euro alle società non finanziarie: nuove operazioni, tavola TTI30100, prestiti fino a 1 milione di euro, periodo di determinazione iniziale del tasso fino a un anno (S165241M);
- tassi di interesse bancari sui depositi in euro di famiglie e società non finanziarie: consistenze, tavola TTI30500, depositi in conto corrente società non finanziarie (S108594M);
- altri tassi di interesse bancari e tassi interbancari, tavola TT130600, tassi interbancari (MID), 1 mese (S058923M).

La figura 1, che riporta l'andamento dei tassi di cui sopra, mostra che nel periodo gennaio 2003-gennaio 2010 i tassi presentano un andamento generalmente crescente. Al contrario, da novembre 2008, a seguito della crisi economica, fino al gennaio 2010 i tassi decrescono.

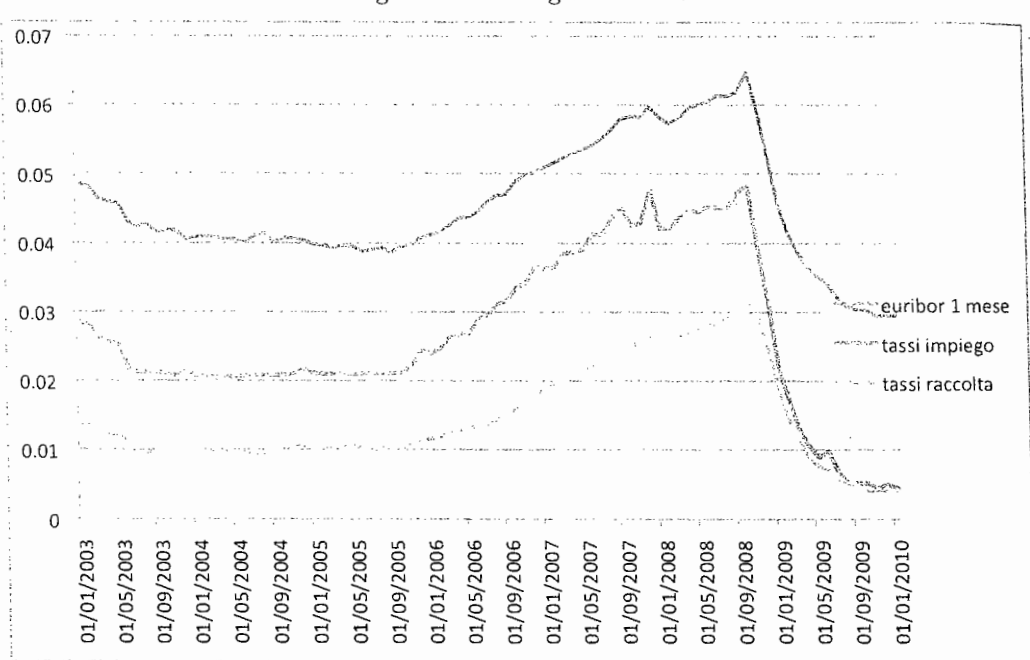

Per stimare con Excel i parametri del modello di regressione riportato nell'equazione (1) è utile inserire, in colonne diverse, le serie associate rispettivamente alla variabile dipendente e alle variabili esplicative (Riani, 2002). I dati di partenza si trovano nel foglio denominato "Modello lineare" del file "tassi-input.xls" e sono riportati nella zona B2:C86 (figura 2).

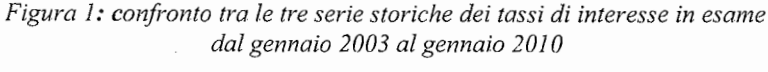

31/01/2003 28/02/2003 31/03/2003 30/04/2003 5 31/05/2003 30/06/2003 7 31/07/2003 9 10 31/08/2003 30/09/2003 31/10/2003 11 12 30/11/2003 31/12/2003 13 31/01/2004 14 29/02/2004 31/03/2004 16 17 30/04/2004 31/05/2004 18 30/06/2004 L'obiettivo in

ì

serie associate alle v t-4, in quanto supp aggiustamento che s Osservazione presente che le nu consideriamo le var termini. In conclusi indipendente è il ses Nella figura c delle variazioni dell

| 1999<br>1997 | Α                 |
|--------------|-------------------|
|              | Т                 |
| · .          | im                |
| : 1          |                   |
|              |                   |
| 2.           | 31/01/2003        |
| 3            | 28/02/2003        |
| 4            | 31/03/2003        |
|              | 30/04/2003        |
|              | 31/05/2003        |
| 0            | 20/06/2003        |
|              | 31/07/2003        |
| 8            | 31/09/2003        |
| 9            | 20/00/2003        |
| 10           | 30/09/2003        |
| 11           | 31/10/2003        |
| 12           | 30/11/2003        |
| 13           | 31/12/2003        |
| 14           | 31/01/2004        |
| 15           | 29/02/2004        |
| 16           | 31/03/2004        |
| 17           | 30/04/2004        |
| 18           | 31/05/2004        |
| 19           | 30/06/2004        |
| 20           | 31/07/2004        |
| 24           | 31/09/2004        |
| lin m        | odello statistico |
| 50 m         | oucho statistico  |

Tiziano Bellini e Marco Riani

276

Construction of the second second second

ziarie: nuove operazioni, terminazione iniziale del

società non finanziarie: società non finanziarie

30600, tassi interbancari

che nel periodo gennaio escente. Al contrario, da si decrescono.

3

esse in esame

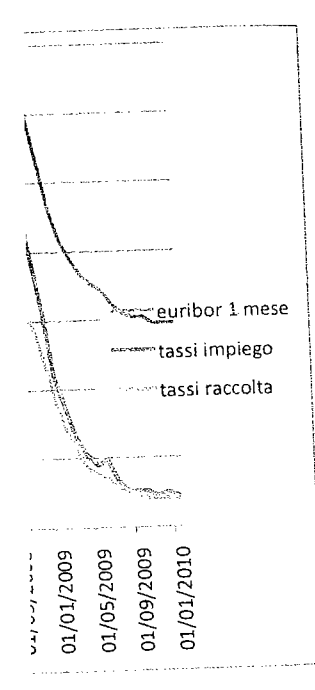

portato nell'equazione (1) è a variabile dipendente e alle oglio denominato "Modello jura 2).

| <br>A      | <sup>B</sup><br>Tasso | ¢                      | D   | Ę                       | F                | G                | н                |                  |
|------------|-----------------------|------------------------|-----|-------------------------|------------------|------------------|------------------|------------------|
|            | impieghi<br>(yt)      | Euribor 1<br>mese (Xt) | Δyt | $\Delta \mathbf{x}_{t}$ | $\Delta x_{t-1}$ | $\Delta x_{t-2}$ | $\Delta x_{t-3}$ | $\Delta x_{t-4}$ |
| 31/01/2003 | 0,0485                | 0,0285                 |     |                         |                  |                  |                  |                  |
| 28/02/2003 | 0,0481                | 0,0278                 |     |                         |                  |                  |                  |                  |
| 31/03/2003 | 0,0463                | 0,0261                 |     |                         |                  |                  |                  |                  |
| 30/04/2003 | 0,0460                | 0,0257                 |     |                         |                  |                  |                  |                  |
| 31/05/2003 | 0,0458                | 0,0251                 |     |                         |                  |                  |                  |                  |
| 30/06/2003 | 0,0432                | 0,0216                 |     |                         |                  |                  |                  |                  |
| 31/07/2003 | 0,0424                | 0,0212                 |     |                         |                  |                  |                  |                  |
| 31/08/2003 | 0,0428                | 0,0212                 |     |                         |                  |                  |                  |                  |
| 30/09/2003 | 0,0416                | 0,0212                 |     |                         |                  |                  |                  |                  |
| 31/10/2003 | 0,0419                | 0,0209                 |     |                         |                  |                  |                  |                  |
| 30/11/2003 | 0,0417                | 0,0208                 |     |                         |                  |                  |                  |                  |
| 31/12/2003 | 0,0406                | 0,0215                 |     |                         |                  |                  |                  |                  |
| 31/01/2004 | 0,0408                | 0,0207                 |     |                         |                  |                  |                  |                  |
| 29/02/2004 | 0,0410                | 0,0206                 |     |                         |                  |                  |                  |                  |
| 31/03/2004 | 0,0409                | 0,0204                 |     |                         |                  |                  |                  |                  |
| 30/04/2004 | 0,0406                | 0,0205                 |     |                         |                  |                  |                  |                  |
| 31/05/2004 | 0,0406                | 0,0206                 |     |                         |                  |                  |                  |                  |
| 30/06/2004 | 0,0401                | 0,0208                 |     |                         |                  |                  |                  |                  |

L'obiettivo iniziale è quello di costruire nella colonna D la serie  $\Delta y_i$  e nelle colonne E:I le serie associate alle variabili indipendenti. Nel modello proposto consideriamo ritardi fino al tempo t-4, in quanto supponiamo che la "vischiosità" dei tassi di interesse determini un processo di aggiustamento che si completa nell'arco di 4 mesi.

Osservazione: dato che nel nostro modello operiamo in termini di variazioni, occorre tener presente che le nuove serie  $\Delta y_t \in \Delta x_t$  presenteranno un termine in meno. Inoltre, dato che consideriamo le variazioni fino al tempo *t*-4 nella variabile indipendente ( $\Delta x_{t-4}$ ), si perdono altri 4 termini. In conclusione, il primo periodo per cui disponiamo di tutte 4 le variazioni nella variabile indipendente è il sesto (nel nostro caso giugno 2003).

Nella figura che segue si mostra come si devono impostare le formule per costruire i valori delle variazioni della variabile dipendente e delle variabili indipendenti per il mese di giugno 2003.

| Α                                                                                                    | В                                                                                                    | c                                                                      | D .                                                                                                | Ε                 | F                                                                          | G                                                            | Н                                                         | · · · · · · · ·                      |
|----------------------------------------------------------------------------------------------------|----------------------------------------------------------------------------------------------------|------------------------------------------------------------------------|----------------------------------------------------------------------------------------------------|-------------------|----------------------------------------------------------------------------|--------------------------------------------------------------|-----------------------------------------------------------|--------------------------------------|
|                                                                                                    | Tasso<br>impieghi                                                                                                    | Euribor 1<br>mese (Xt)                                                 | Δyt                                                                                                | Δx <sub>t</sub>   | Δx <sub>t-1</sub>                                                          | Δx <sub>t-2</sub>                                            | $\Delta x_{t-3}$                                          | Δx <sub>t-4</sub>                    |
| 31/01/2003<br>28/02/2003<br>31/03/2003<br>30/04/2003<br>31/05/2003                                           | 3 0,048<br>3 0,048<br>3 0,048<br>3 0,046<br>3 0,045                                                                                                    | Per calcolare il<br>corrispondenza d<br>'03, inserire nella<br>=C7-C6. | valore di $\Delta x_i$ in<br>lel mese di giugno<br>cella E7 la formula                             | Per<br>di gi      | calcolare il valo<br>ugno '03, inserii                                     | re di ∆x <sub>t-1</sub> in (<br>re nella cella F             | corrisponden<br>7 la formula                              | za del mese<br>=C6-C5.               |
| 30/06/2003                                                                                                   | 0,0432<br>0,0432                                                                                                    | 2 0,0216                                                               | -0.0026                                                                                            | -0,00             | 35 -0,0006                                                                 | -0.0004                                                      | -0,0017                                                   | -0.0008                              |
| 31/07/2003                                                                                                   | 3 0.0424                                                                                                    | 0,0212                                                                 | 9                                                                                                  |                   |                                                                            |                                                              |                                                           | <u>`</u>                             |
| 31/08/2003                                                                                                   | 3 0,0428                                                                                                    | 3 0,021/2                                                              |                                                                                                    |                   |                                                                            |                                                              |                                                           |                                      |
| 30/09/2003<br>31/10/2003<br>30/11/2003<br>31/12/2003<br>31/01/2004<br>29/02/2004<br>31/03/2004<br>30/04/2004 | 3         0,0416           3         0,0415           3         0,0417           3         0,0406           4         0,0406           4         0,0406           4         0,0406           4         0,0406           4         0,0406           4         0,0406           4         0,0406           4         0,0406 | 6 Per ca<br>7 in corr<br>6 di giu<br>8 nella<br>0 = B7-B<br>9          | lcolare il valore di ∆y<br>ispondenza del mesi<br>igno 2003, inseriri<br>cella D7 la formul:<br>6. | /1<br>9<br>9<br>2 | Per ricopia<br>sottostante,<br>posizionare<br>freccia e far<br>riempimento | are le form<br>selezionar<br>I mouse nel p<br>e doppio clici | nule nella<br>e la zona<br>punto indicato<br>< sul quadra | zona<br>D7:I7,<br>o dalla<br>tino di |
| 31/05/200                                                                                                    | 4 0,0400                                                                                                    | 6 0,0206                                                               | 5                                                                                                  |                   | 1                                                                          |                                                              |                                                           |                                      |
| 30/06/200                                                                                                    | 4 0,040                                                                                                    | 1 0,0208                                                               | 3                                                                                                  |                   |                                                                            |                                                              |                                                           |                                      |
| 31/07/200                                                                                                    | 4 0,041                                                                                                    | 0 0,0207                                                               | ,                                                                                                  |                   |                                                                            |                                                              |                                                           |                                      |
| 31/08/200                                                                                                    | 4 0.041                                                                                                    | 4 0.020F                                                               | 2                                                                                                  |                   |                                                                            |                                                              |                                                           |                                      |
|                                                                                                    |                                                                                                    |                                                                        |                                                                                                    |                   |                                                                            |                                                              |                                                           |                                      |

Figura 2: i dati di partenza

Tiziano Bellini e Marco Riani

Un modello statistico per l'analisi della dipendenza temporale dei tassi bancari dai tassi Interbancari

| 941. j                                                                                                    | A                                                                                                    | В                                                                                                    | С                                                                                                    | D                                                                                                    | E                                                                                                    |                                                                                                    |                                                                                                    |                                                                                                    |                                                                                                    |
|----------------------------------------------------------------------------------------------------|----------------------------------------------------------------------------------------------------|----------------------------------------------------------------------------------------------------|----------------------------------------------------------------------------------------------------|----------------------------------------------------------------------------------------------------|----------------------------------------------------------------------------------------------------|----------------------------------------------------------------------------------------------------|----------------------------------------------------------------------------------------------------|----------------------------------------------------------------------------------------------------|----------------------------------------------------------------------------------------------------|
| 1                                                                                                    |                                                                                                    | Tasso<br>impieghi<br>(yt)                                                                                                    | Euribor 1<br>mese (Xt)                                                                                                    | Δyt                                                                                                    | Δx <sub>t</sub>                                                                                                    | Δx <sub>t-1</sub>                                                                                                    | Δx <sub>t-2</sub>                                                                                                    | Δx <sub>t-3</sub>                                                                                                    | Δx <sub>t-4</sub>                                                                                                    |
| 2<br>3<br>4<br>4<br>5<br>6<br>7<br>7<br>8<br>9<br>10<br>11<br>11<br>12<br>13<br>14<br>15<br>16<br>17<br>18<br>19<br>20<br>21<br>22<br>22 | 31/01/2003<br>28/02/2003<br>31/03/2003<br>31/05/2003<br>31/05/2003<br>31/07/2003<br>31/08/2003<br>30/09/2003<br>31/10/2004<br>31/12/2003<br>31/12/2004<br>31/03/2004<br>31/05/2004<br>31/05/2004<br>31/05/2004<br>31/07/2004<br>31/07/2004 | 0,0485<br>0,0463<br>0,0460<br>0,0458<br>0,0432<br>0,0424<br>0,0428<br>0,0416<br>0,0419<br>0,0419<br>0,0406<br>0,0408<br>0,0400<br>0,0409<br>0,0406<br>0,0406<br>0,0401<br>0,0410<br>0,0414<br>0,0402 | 0,0285<br>0,0278<br>0,0257<br>0,0251<br>0,0212<br>0,0212<br>0,0212<br>0,0209<br>0,0208<br>0,0215<br>0,0207<br>0,0206<br>0,0204<br>0,0205<br>0,0206<br>0,0208<br>0,0208<br>0,0207<br>0,0208<br>0,0208 | -0.0026<br>-0.0008<br>0,0004<br>-0.0012<br>0,0002<br>-0.0011<br>0,0002<br>-0,0001<br>-0,0003<br>-0,0001<br>-0,0003<br>-0,0001<br>-0,0005<br>0,0009<br>0,0004<br>-0,0013 | -0.0035<br>-0.0004<br>-0.0000<br>0,0003<br>-0.0008<br>-0.0008<br>-0.0008<br>-0.0001<br>0,0001<br>0,0001<br>0,0002<br>-0,0001<br>0,0002<br>-0,0001<br>0,0000 | -0,0006<br>-0,0035<br>-0,0004<br>-0,0000<br>-0,0003<br>-0,0000<br>0,0006<br>-0,0001<br>-0,0001<br>0,0001<br>0,0001<br>0,0001<br>0,0001<br>0,0001<br>0,0001 | -0.0004<br>-0,0035<br>-0,0004<br>-0,0000<br>-0,0003<br>-0,0000<br>-0,0008<br>-0,0000<br>-0,0008<br>-0,0001<br>-0,0002<br>-0,0001<br>0,0001<br>0,0002<br>-0,0001 | -0,0017<br>-0,0004<br>-0,0006<br>-0,0005<br>-0,0004<br>-0,0000<br>-0,0003<br>-0,0000<br>-0,0008<br>-0,0008<br>-0,0008<br>-0,0001<br>-0,0001<br>0,0001<br>0,0001<br>0,0002 | -0,0008;<br>-0,0017<br>-0,0004<br>-0,0006<br>-0,00035<br>-0,0000<br>-0,0000<br>-0,0000<br>-0,00006<br>-0,00006<br>-0,00006<br>-0,0002<br>-0,0002<br>0,00001 |

La funzione REGR.l insieme di dati conosciuti p

#### dove:

y\_nota è la zona che
X-nota è la zona ch
E7:186). Se que sequenza 1, 2, ...
Gli altri due argomei una costante logica come '
e 0). Le impostazioni pred

secondo argomento.

Se l'argomento cost (senza) l'intercetta.

Se l'argomento stat  $b_k$ ) anche le statistiche di v

Tutte le formule vengono automaticamente copiate fino alla riga 86 (gennaio 2010).

| 1  | A            | В      | C        |         |                  |                  |                  |         |         |
|----|--------------|--------|----------|---------|------------------|------------------|------------------|---------|---------|
| 61 | 31/12/2007   | 0.0598 | a 0 0477 | 0.0045  | E                | F                | G                | H :     | 1.1     |
| 62 | 31/01/2008   | 0.0582 | G 0421   | 0,0015  | 0,0048           | 0,0004           | -0, <b>00</b> 25 | 0,0015  | 0,0024  |
| 63 | 29/02/2008   | 0 0574 | 0,0421   | -0,0016 | -0,0056          | 0,0048           | 0,0004           | -0,0025 | 0.0015  |
| 64 | 31/03/2008   | 0.0581 | 0,0420   | -0,0008 | -0.0001          | -0.0056          | 0,0048           | 0,0004  | -0.0025 |
| 65 | 30/04/2008   | 0.0595 | 0,0436   | 0,0007  | 0,0017           | -0,0001          | -0.0056          | 0,0048  | 0.0004  |
| 66 | 31/05/2008   | 0,0600 | 0,0440   | 0,0014  | 0,0008           | 0,0017           | -0,0001          | -0.0056 | 0.0048  |
| 67 | 30/06/2008   | 0,0000 | 0,0444   | 0,0006  | -0,0002          | 0,0008           | 0,0017           | -0.0001 | -0.0056 |
| 68 | 31/07/2008   | 0.0615 | 0,0452   | 0,0005  | 0,0008           | -0,0002          | 0,0008           | 0.0017  | -0.0001 |
| 69 | 31/08/2008   | 0,0013 | 0,0451   | 0,0010  | -0,0001          | 0,0008           | -0,0002          | 0.0008  | 0.0017  |
| 70 | 30/09/2008   | 0,0010 | 0,0451   | -0,0002 | ~0, <b>0</b> 000 | -0,0001          | 0,0008           | -0.0002 | 0,0008  |
| 71 | 31/10/2008   | 0,0019 | 0,0474   | 0,0007  | 0,0023           | -0,0 <b>0</b> 00 | -0,0001          | 0.0008  | -0.0002 |
| 72 | 30/11/2008   | 0,0048 | 0,0484   | 0,0028  | 0,0009           | 0,0023           | -0,0000          | -0.0001 | 0,0008  |
| 73 | 31/12/2008   | 0,0530 | 0,0396   | -0,0052 | -0,0088          | 0,0009           | 0,0023           | -0.0000 | -0.0001 |
| 74 | 31/01/2009   | 0,0351 | 0,0312   | -0,0065 | -0,0083          | -0,0088          | 0,0009           | 0.0023  | -0.0000 |
| 75 | 28/02/2009   | 0,0439 | 0,0218   | -0.0072 | -0,0 <b>09</b> 4 | -0,0083          | -0,0088          | 0.0009  | 0.0023  |
| 76 | 31/03/2009   | 0,0410 | 0,0172   | -0,0043 | -0,0046          | -0,0094          | -0,0083          | -0.0088 | 0,0009  |
| 77 | 30/04/2009   | 0,0367 | 0,0130   | -0,0029 | -0,0042          | -0,0046          | -0.0094          | -0.0083 | -0.0088 |
| 78 | 31/05/2009   | 0,0367 | 0,0106   | -0,0020 | -0,0024          | -0,0042          | -0.0046          | -0 0094 | -0,0000 |
| 79 | 30/06/2009   | 0,0352 | 0,0090   | -0,0015 | -0,0016          | -0,0024          | -0.0042          | -0.0046 | -0,0003 |
| 80 | 31/07/2009   | 0,0343 | 0,0098   | -0,0009 | 0,0008           | -0,0016          | -0.0024          | -0.0042 | -0,0004 |
| 81 | 31/08/2009   | 0,0322 | 0,0067   | -0.0021 | -0,0031          | 0,0008           | -0.0016          | -0.0024 | 0,0040  |
| 82 | 30/09/2009   | 0,0310 | 0,0053   | -0,0012 | -0,0014          | -0,0031          | 0.0008           | -0.0016 | -0,0042 |
| 83 | 31/10/2009   | 0,0305 | 0,0052   | -0,0005 | -0,0001          | -0,0014          | -0.0031          | 0.0008  | -0.0024 |
| 84 | 30/11/2009   | 0,0305 | 0,0052   | -0,0000 | 0,0000           | -0,0001          | -0.0014          | -0.0031 | 0,0010  |
| 85 | 31/12/2009   | 0,0299 | 0,0046   | -0,0005 | -0,0006          | 0,0000           | -0.0001          | -0.0014 | 0,0000  |
| 86 | 31/01/2010   | 0,0295 | 0,0051   | -0,0004 | 0,0005           | -0,0006          | 0.0000           | -0.0001 | -0,0031 |
|    | 0 1/0 1/2010 | 0,0296 | 0,0045   | 0,0000  | -0,0006          | 0,0005           | -0.0006          | 0,0000  | -0,0014 |
|    |              |        |          |         |                  |                  |                  | 0.0000  |         |

Per stimare i parametri di un modello di regressione, in Excel esistono due possibili alternative:

1) la funzione REGR.LIN;

2) il componente aggiuntivo di Excel "Analisi dei dati".

Tiziano Bellini e Marco Riani

Un modello statistico per l'ar

| <sup>(</sup> t-1                                                                                                    | Δx <sub>t-2</sub>                                                                                                    | ∆x <sub>t-3</sub>                                                                                                    | ∆x <sub>t-4</sub>                                                                                                    |
|----------------------------------------------------------------------------------------------------|----------------------------------------------------------------------------------------------------|----------------------------------------------------------------------------------------------------|----------------------------------------------------------------------------------------------------|
| 2,0006<br>3,0035<br>3,0004<br>3,0000<br>3,0000<br>3,0000<br>3,0000<br>3,0000<br>0,0001<br>0,0002<br>0,0001<br>0,0002<br>0,0001<br>0,0002<br>0,0001<br>0,0002 | -0,0004<br>-0,0006<br>-0,0035<br>-0,0004<br>-0,0000<br>-0,0000<br>-0,0000<br>-0,0000<br>-0,0000<br>-0,0000<br>-0,0000<br>0,0001<br>-0,0000<br>0,0001<br>-0,0000<br>0,0001 | -0,0017<br>-0,0004<br>-0,0035<br>-0,0004<br>-0,0000<br>-0,0000<br>-0,0000<br>-0,0000<br>-0,0008<br>-0,0001<br>-0,0002<br>0,0001<br>-0,0001<br>-0,0001<br>0,0001 | -0,0008<br>-0,0017<br>-0,0004<br>-0,0006<br>-0,0003<br>-0,0000<br>-0,0000<br>-0,0000<br>-0,0000<br>-0,0000<br>-0,0000<br>-0,0000<br>-0,0000<br>-0,0000<br>-0,0000<br>-0,0000 |

#### tiga 86 (gennaio 2010).

|         |         | 11      | 1       |
|---------|---------|---------|---------|
| F       | G       | 0.0015  | 0.0024  |
| 0,0004  | -0,0025 | 0,0015  | 0,0024  |
| 0,0048  | 0,0004  | -0,0025 | 0,0015  |
| -0,0056 | 0,0048  | 0,0004  | -0,0025 |
| -0.0001 | -0,0056 | 0,0048  | 0,0004  |
| 0,0017  | -0,0001 | -0.0056 | 0,0048  |
| 0,0008  | 0,0017  | -0,0001 | -0,0056 |
| -0,0002 | 0,0008  | 0,0017  | -0,0001 |
| 0.0008  | -0,0002 | 0,0008  | 0,0017  |
| -0.0001 | 0,0008  | -0,0002 | 0,0008  |
| -0.0000 | -0,0001 | 0,0008  | -0,0002 |
| 0 0023  | -0,0000 | -0,0001 | 0,0008  |
| 0.0009  | 0,0023  | -0,0000 | -0.0001 |
| -0 0088 | 0,0009  | 0,0023  | -0,0000 |
| -0.0083 | -0,0088 | 0,0009  | 0,0023  |
| -0 0094 | -0,0083 | -0,0088 | 0,0009  |
| -0.0046 | -0.0094 | -0,0083 | -0,0088 |
| -0.0042 | -0.0046 | -0,0094 | -0,0083 |
| -0.0024 | -0.0042 | -0,0046 | -0,0094 |
| -0.0016 | -0,0024 | -0,0042 | -0,0046 |
| 0,0008  | -0.0016 | -0,0024 | -0,0042 |
| -0.0031 | 0.0008  | -0,0016 | -0,0024 |
| _0 0014 | -0.0031 | 0,0008  | -0,0016 |
| 0.0001  | -0.0014 | -0,0031 | 0,0008  |
| 0,0001  | -0.0001 | -0,0014 | -0,0031 |
| 0,0000  | 0 0000  | -0.0001 | -0,0014 |
| 0,0000  | -0.0006 | 0,0000  | -0,0001 |

, in Excel esistono due possibili

Tiziano Bellini e Marco Riani

La funzione REGR.LIN fornisce le stime dei parametri delle variabili esplicative dato un insieme di dati conosciuti per y e X e si presenta nella forma

#### **REGR.LIN**(y\_nota; x\_nota; cost; stat);

dove:

y\_nota è la zona che contiene la variabile dipendente (nel nostro caso la zona D7:D86);

X-nota è la zona che contiene la matrice delle variabili esplicative (nel nostro caso la zona E7:186). Se questa zona viene omessa, Excel utilizza come variabile esplicativa la sequenza 1, 2, ..., T.

Gli altri due argomenti **cost** e **stat** sono opzionali: se vengono inclusi devono corrispondere a una costante logica come VERO o FALSO (è possibile sostituire tali costanti rispettivamente con 1 e 0). Le impostazioni predefinite di **cost** e **stat** sono VERO per il primo argomento e FALSO per il secondo argomento.

Se l'argomento **cost** è VERO (FALSO), allora Excel adatta un modello di regressione con (senza) l'intercetta.

Se l'argomento stat è VERO, Excel restituisce oltre ai valori dei parametri stimati  $(a, b_0, ..., b_k)$  anche le statistiche di verifica riportate nella tabella che segue.

Un modello statistico per l'analisi della dipendenza temporale dei tassi bancari dai tassi Interbancari

#### Descrizione

So, S1,..., Sk

Sa

SSreq

国家学校の目的には国家

Statistica

Gli errori standard (standard error) associati alla stima dei coefficienti  $b_0, b_1, ..., b_k$  forniscono una misura del grado di precisione associato alla stima dei diversi coefficienti. L'utilizzo degli standard error è necessario per calcolare i test (test t) sulla significatività della relazione tra le singole variabili esplicative e la variabile dipendente. La formula per ottenere il test t associato alla variabile j è la seguente:

tj=bj/sj

Il valore di errore standard associato alla stima della costante a (lo standard error non è disponibile quando cost è FALSO).

La devianza di regressione (
$$DEV(\hat{y})$$
).  
 $DEV(\hat{y}) = \sum_{i=1}^{T} (valore previsto_i - mediavalori previsti)^2$ 

Nel nostro modello *valoreprevisto*<sub>*i*</sub> =  $a + b_0 \Delta x_i + b_1 \Delta x_{i-1} + \dots + b_4 \Delta x_{i-4}$  e *t*=giugno 2003, luglio 2003, ..., gennaio 2010.

Osservazione: nei modelli di regressione con l'intercetta la media dei valori previsti è uguale alla media dei valori effettivi (v. ad es. Zani, 1994).

La somma dei quadrati dei residui ( DEV(e) ).

$$DEV(e) = \sum_{i=1}^{r} (valore effectivo_{i} - valore previsto_{i})^{2}$$
.

Il coefficiente di determinazione

$$R2 = 1 - \frac{DEV(e)}{DEV(y)} = \frac{DEV(\hat{y})}{DEV(y)}.$$

Questo indice costituisce lo strumento più utilizzato per valutare la validità del modello di regressione e nei modelli con intercetta può avere un valore compreso tra 0 e 1. Se è uguale a 1, significa che esiste una relazione lineare perfetta tra le variabili esplicative e la variabile dipendente. In questo caso non sussiste alcuna differenza tra i valori previsti e i valori effettivi di y. Se invece il coefficiente di determinazione è uguale a 0, l'equazione di regressione non sarà di alcun aiuto nella stima di un valore y.

l gradi di libertà (numero di oservazioni – numero di variabili esplicative). Essi sono utili per calcolare i *p-value* (v. pagine che seguono) delle statistiche di regressione. Nel nostro modello d*f*=80-6=74.

L'errore standard per la stima di y

F = P

$$se_{y} = \frac{DEV(e)}{d_{f}} = \frac{\sum_{i=1}^{l} (valore effectivo_{i} - valore previsto_{i})^{2}}{d_{f}}$$

La statistica F. Si deve utilizzare la statistica F per testare se la relazione osservata tra la variabile dipendente e le variabili indipendenti è casuale.

$$\frac{DEV(\hat{y})}{p-1} = \frac{DEV(e)}{d}$$
, (p è il numero di variabili esplicative del modello includendo a

costante). In assenza di relazione lineare tra le variabili esplicative e la variabile dipendete la statistica F è distribuita come una v.c. F con p-1 e d∈ gradi di libertà. Nel nostro esempio p=6 e d∈74.

La figura 3 mostra l'ordine in cui vengono restituite le statistiche aggiuntive di regressione.

Tiziano Bellini e Marco Riani

Figura 3: ordine

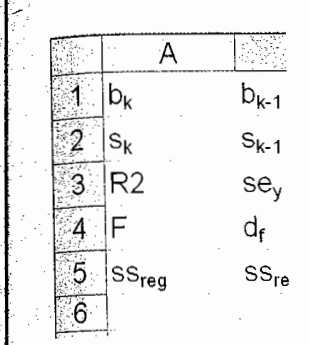

Osservazione: si ne error delle variabili indipe

Dopo questa brev funzionamento in pratica seguito.

Selezionare una cel

| Home                                           | Inserisci                                                                  | Layout di pag                           |
|------------------------------------------------|----------------------------------------------------------------------------|-----------------------------------------|
| fx<br>Inserisci So<br>tunzione autor           | Σ É<br>mma Utilizzat<br>matica • recenti                                   | e di Finanziarie<br>e *                 |
| <u>biuininere</u><br>L                         | 845 You 1 1 2 2 2 2 2 2 2 2 2 2 2 2 2 2 2 2 2                              |                                         |
| Consente di r<br>cella corrente<br>modificando | nodificare la forn<br>scegliendo funz<br>gli argomenti.<br>ori informazion | mula nella<br>tioni e<br>1. premere F1. |
|                                                |                                                                            |                                         |
| <u>2</u><br><u>3</u>                           |                                                                            |                                         |
| 5                                              |                                                                            |                                         |
| 7                                              | -0,0026                                                                    | -0.003                                  |
| 9                                              | 0,0004                                                                     | -0.000                                  |
|                                                |                                                                            |                                         |

A questo punto, "Formule", nella categor

Un modello statistico per l'ana

SSresid

R2

F

df

Sey

,  $b_1$ , ...,  $b_k$  forniscono utilizzo degli standard tra le singole variabili o alla variabile j è la

standard error non è

 $+ b_4 \Delta x_{r-4}$  e t=giugno

ori previsti è uguale alla

validità del modello di 0 e 1. Se è uguale a 1, a variabile dipendente. In ffettivi di y. Se invece il sarà di alcun aiuto nella

ative). Essi sono utili per vel nostro modello df=80-

 $(\gamma_i)^2$ 

relazione osservata tra la

del modello includendo al

oile dipendete la statistica F p=6 e d∈74.

aggiuntive di regressione.

.

Tiziano Bellini e Marco Riani

Figura 3: ordine in cui vengono restituite le statistiche aggiuntive di regressione dalla funzione di Excel REGR.LIN

|   | А              | В                                     | С   | D              | E              | F              | G     |
|---|----------------|---------------------------------------|-----|----------------|----------------|----------------|-------|
| 1 | b <sub>k</sub> | b <sub>k-1</sub>                      |     | b <sub>2</sub> | b <sub>1</sub> | b <sub>0</sub> | а     |
| 2 | S <sub>k</sub> | S <sub>k-1</sub>                      | ••• | S <sub>2</sub> | S <sub>1</sub> | S <sub>0</sub> | Sa    |
| 3 | R2             | sey                                   |     |                |                |                | *     |
| 4 | F              | d <sub>f</sub>                        |     |                |                |                |       |
| 5 | SSreg          | SS <sub>resid</sub>                   |     |                |                |                |       |
| 6 |                | · · · · · · · · · · · · · · · · · · · |     |                |                |                | · · · |

*Osservazione*: si noti che, con o senza le statistiche di verifica, i coefficienti e gli standard error delle variabili indipendenti sono restituiti in ordine inverso rispetto ai dati di input.

Dopo questa breve digressione teorica sulla funzione REGR.LIN, vediamo il suo funzionamento in pratica. Per ottenere le stime dei coefficienti occorre procedere come indicato di seguito.

Selezionare una cella vuota nel foglio di lavoro (ad esempio, la cella K6).

| ίζe                     | Л                                          | ome                                  | Insensci                                             | Layout di pag              | gina             | Formute                   | Dati                   | Revisione                  | Visualizza                            | Sviluppo             | Compo            | onenti aggiuntivi                                                                     | Acro                | ibat                                                          | · · · · · · · · · · · · · · · · · · ·                                             |
|-------------------------|--------------------------------------------|--------------------------------------|------------------------------------------------------|----------------------------|------------------|---------------------------|------------------------|----------------------------|---------------------------------------|----------------------|------------------|---------------------------------------------------------------------------------------|---------------------|---------------------------------------------------------------|-----------------------------------------------------------------------------------|
| f:<br>Inser<br>funzi    | isci                                       | Somma<br>sutomatica                  | Utilizzate<br>- recente                              | di Finanziarie             | Logich<br>Librer | A<br>Testo<br>na di funzi | Data e<br>ora •<br>oni | Ricerca e<br>riferimento • | 6<br>Matematiche e<br>trigonometriche | Ahre<br>- funzioni - | Gestione<br>nomi | -O Definisci nom<br>R <sup>21</sup> Usa neka torn<br>B Créa da selez<br>Nomi definiti | e •<br>nuis<br>ione | 5 <sup>3</sup> 2 Individua preced<br>≪s Individua dipend<br>, | lenti 📓 Mostra form<br>lenti 🍲 Controllo en<br>🛞 Valuta formu<br>Verifica formule |
| Inse<br>Co<br>cel<br>ma | risci fu<br>nsente<br>la corri<br>odificar | di modifi<br>ente sceg<br>ido gli an | MAIUSC+F<br>care la forn<br>liendo funzi<br>gomenti. | 3)<br>nula nella<br>ioni e |                  | F.                        |                        | G<br>∧v                    | H<br>Av                               | 1                    |                  | J                                                                                     | :                   | K                                                             |                                                                                   |
| 1<br>2<br>3             | Per ul                                     | teriori in                           | formazioni                                           | , premere F1.              |                  | Δ <b>Λ</b> t-1            |                        | <b>⊔∧</b> t-2              | Δx <sub>t-3</sub>                     | Δ <b>Λ</b> t-4       | ŀ                |                                                                                       |                     |                                                               |                                                                                   |
| 4<br>5<br>6<br>7        |                                            | -(                                   |                                                      | -0,003                     | 35               | -0.00                     | 06                     | -0,0004                    | -0,0017                               | -0,00                | 008              |                                                                                       |                     | utput della re                                                | gressione (of                                                                     |
| 8<br>9                  |                                            | )-<br>(                              | 0.0008<br>0 <b>,0004</b>                             | -0,000<br>-0,000           | 04<br>00         | -0,00<br>-0,00            | 35<br>04               | -0,0006<br>-0.0035         | -0,0004<br>-0.0006                    | -0,00<br>-0,00       | )17<br>)04       |                                                                                       |                     |                                                               |                                                                                   |

A questo punto, dopo aver fatto click sul pulsante "Inserisci Funzione" nella scheda "Formule", nella categoria "Statistiche" selezionare la funzione REGR.LIN.

Un modello statistico per l'analisi della dipendenza temporale dei tassi bancari dai tassi Interbancari

and a second second second second second second second second second second second second second second second s

(a) A set of the second second sec

| e <u>r</u> ca una funzione:                                          |                                                                                      |
|----------------------------------------------------------------------|--------------------------------------------------------------------------------------|
| Digitare una breve descrizione<br>su Vai                             | di cosa si desidera fare, quindi fare dic                                            |
| Oppure selezionare una <u>c</u> ategor                               | ria: Statistiche                                                                     |
| elezionare una <u>f</u> unzione:                                     |                                                                                      |
| PREVISIONE                                                           |                                                                                      |
| PROBABILITÀ                                                          |                                                                                      |
| QUARTILE                                                             |                                                                                      |
| RANGO                                                                |                                                                                      |
| REGRIEIN                                                             |                                                                                      |
| REGR.LOG                                                             |                                                                                      |
| RQ                                                                   | ۲                                                                                    |
| REGR.LIN(y_nota;x_nota;co                                            | st;stat)                                                                             |
| Restituisce statistiche che desc<br>conosciuti utilizzando il metodo | rivono una tendenza lineare corrispondente a punti di dati<br>o dei minimi quadrati. |
|                                                                      |                                                                                      |
|                                                                      |                                                                                      |
|                                                                      |                                                                                      |
| uida relativa a quosta funzione                                      |                                                                                      |
| autua relativa a questa fulizione                                    | OK Annulia                                                                           |

Dopo aver inserito le zone che contengono la variabile dipendente (y\_nota), le variabili indipendenti (X\_nota) e aver digitato la parola VERO, oppure il numero 1, nelle caselle di testo "Cost" e "Stat", fare click su "OK".

| Argomenti funzione                                  |                                                                | 8 8                                                                                                    |
|-----------------------------------------------------|----------------------------------------------------------------|----------------------------------------------------------------------------------------------------|
| REGR.LIN                                            |                                                                |                                                                                                    |
| Y_nota                                              | D7:D86                                                         | <b>Exi</b> = {-0,002554\-0,00082200000000003\0,00                                                          |
| X_nota                                              | E7:I86                                                         | = {-0,003536;-0,00056399999999999999;-0,000:                                                               |
| Cost                                                | 1                                                              | E VERO                                                                                                    |
| Stat                                                | 1                                                              | E VERO                                                                                                    |
| Restituisce statistiche che descrivono<br>quadrati. | una tendenza lineare corrispondent                             | = {0,0259569879897607;-0,041780819260255<br>te a punti di dạti conosciuti utilizzando il metodo dei minimi |
|                                                     | Stat è un valore logico: restitu<br>restituisce coefficienti m | uisce statistiche aggiuntive per la regressione = VERO;<br>e la costante b = FALSO oppure omesso.          |
|                                                     |                                                                |                                                                                                    |
| Risultato formula = 0,0260                          |                                                                |                                                                                                    |
| <u>Guida relativa a questa funzione</u>             |                                                                | OK Annulla                                                                                                 |

Dopo aver fatto click su "OK" nella schermata precedente, il numero 0.0260 dovrebbe apparire nella cella K6.

Il coefficiente -0,00coefficiente 0.0001 riportat I valori riportati nella zo: associato alla variabile  $\Delta x_t$ corrispondono rispettivar

Un modello statistico per l'analis

standard error.

=REGR.LII

Δx

-0

-0

x not

Δx

-0 -C

zon: corr

f÷

-0,0035

-0,0004

REGRUM

 $\Delta x_{t-1}$ 

-0,000

-0,0035 -0,0004 -0,004

0,00 Dop

Output della

Ricordando lo schema rip K6 rappresenta la stima del co Essendo la funzione REGR.LII completo della regressione, occ

Δx

-0,0035 -0,0004 -0,0000 0,0000 -0,0003 -0.0000

Osservazione: la zona nel nostro modello sono 6 (la

Δx<sub>t</sub>

K6

2

8

∆yt

∆yt

-0,0026 -0.0008 0,0004

-0,0012 0,0003

-0.0002

Output.

4

6 7

-0,0026

-0,0008

Tiziano Bellini e Marco Riani

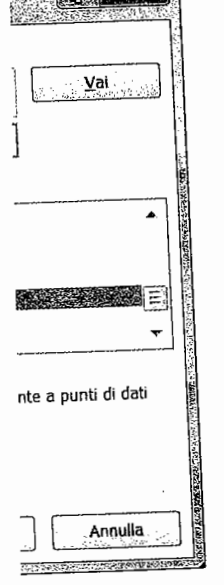

pendente (y\_nota), le variabili numero 1, nelle caselle di testo

| 8 3                                                                                |
|------------------------------------------------------------------------------------|
|                                                                                    |
| 1,002554\-0,0008220000000003\0,00                                                  |
| ),003536;-0,000563999999999999;-0,0002                                             |
| RO                                                                                 |
| RO                                                                                 |
| ,0259569879897607;-0,041780819260255<br>prosciuti utilizzando il metodo dei minimi |
| jgiuntive per la regressione = VERO;<br>FALSO oppure omesso.                       |
|                                                                                    |
| OK Annulla                                                                         |
| nte, il numero 0.0260 dovrebbe                                                     |

**K**6 =REGR.LIN(D7:D86;E7:186;VERO;VERO) f÷, н ∆yt Δx<sub>t</sub>  $\Delta x_{t-3}$  $\Delta X_{t,\gamma}$ ∆x<sub>t-4</sub> Δx<sub>t-2</sub> 1 2 3 4 5 6 7 8 Output della regressio 0,0260 -0,0026 -0.0006 -0.0008 -0.0035 -0.0004 -0.0017-0,0008 -0,0004 -0,0035 -0,0006 -0,0004 -0,0017

Ricordando lo schema riportato nella figura 3, è facile intuire che il valore riportato nella cella K6 rappresenta la stima del coefficiente dell'ultima variabile esplicativa (nel nostro caso  $\Delta xt$ -4). Essendo la funzione REGR.LIN una funzione "matrice" (v. Riani, 2002), per far apparire l'output completo della regressione, occorre procedere come indicato di seguito.

| R                | GRUN T                       | X √ £ =R                     | EGR.LIN(D7:08               | 36;E7:186;VERC                     | ;VERO)                               |                                     |                                                                                           |
|------------------|------------------------------|------------------------------|-----------------------------|------------------------------------|--------------------------------------|-------------------------------------|-------------------------------------------------------------------------------------------|
| 24               | D                            | E (                          | REGRUIN(y_n                 | ; [x_notaj; [cost                  | ; (stat))                            |                                     | J English K Statistical Line (Minister N Statistical October 2019) Parts                  |
|                  | Δyt                          | Δx <sub>t</sub>              | Δx <sub>t-1</sub>           | Δx <sub>t-2</sub>                  | Δx <sub>t-3</sub>                    | ∆x <sub>t-4</sub>                   |                                                                                           |
| 1<br>2<br>3<br>4 |                              |                              |                             |                                    |                                      |                                     |                                                                                           |
| 5                |                              |                              |                             | 1                                  |                                      |                                     | Output della regressione (ottenuto dalla funzione REGR LIN)                               |
| 6                | 0.0002                       | 0.0005                       | 0.0002                      | 10.0004                            | 0.0047                               | 0.0000                              | =REGR.LIN(D7:                                                                             |
| 8<br>9           | -0.0008                      | -0,0004                      | -0,0006                     | -0.0004<br>-0.0006<br>-0.0035      | -0,0004<br>-0,0004<br>-0,0008        | -0,0017                             |                                                                                           |
| 10<br>11<br>12   | -0.0012<br>0.0003<br>-0.0002 | 0,0000<br>-0,0003<br>-0.0000 | -0.00<br>0,00<br>-0.00<br>Z | Dopo ave<br>cona K6:F<br>combinazi | r selezio<br>210), fare<br>one di ta | nato la z<br>e click su<br>sti CTRL | ona di risposta (in questo caso la<br>a barra della formula e digitare la<br>SHIFT+INVIO. |

*Osservazione*: la zona di risposta contiene 6 colonne (K:P) in quanto le variabili esplicative nel nostro modello sono 6 (la costante, e le 5 variazioni  $\Delta x_j$ , j=0, 1, ..., 4).

| Ju | tput. |  |
|----|-------|--|
|    |       |  |

11

| N N                          | L                         | N            |           |
|------------------------------|---------------------------|--------------|-----------|
|                              |                           |              |           |
| Output della regressione (of | tenuto dalla funzione REG | R.LIN)       |           |
| 0,0260                       | -0,0418 0,0439 0          | ,2384 0,5021 | -0,000004 |
| 0,0334                       | 0,0363 0,0358 0           | ,0364 0,0335 | 0,0001    |
| 0,8810                       | 0,0006 #N/D #             | #N/D #N/D    | #N/D      |
| 109,6097                     | 74,0000 #N/D #            | #N/D #N/D    | #N/D      |
| 0,0002                       | 0,0000 #N/D #             | #N/D #N/D    | #N/D      |
|                              |                           |              |           |

Il coefficiente –0,000004 riportato nella cella P6 rappresenta la stima dell'intercetta. Il coefficiente 0.0001 riportato nella cella P7 rappresenta la stima dello *standard error* dell'intercetta. l valori riportati nella zona O6:O7 corrispondono, rispettivamente, alla stima del coefficiente associato alla variabile  $\Delta x_t$  ed al suo *standard error*. Similmente, i valori riportati nella zona K6:K7 corrispondono rispettivamente alla stima del coefficiente associato alla variabile  $\Delta x_{t-4}$  ed al suo *standard error*.

Tiziano Bellini e Marco Riani

Un modello statistico per l'analisi della dipendenza temporale dei tassi bancari dai tassi Interbancari

Ricordando il prospetto dell'output della funzione REGR.LIN (figura 3), emerge, ad esempio, che il dato inserito nella cella K8 (0.8810) si riferisce al coefficiente di determinazione. In questo esempio, esso segnala che il modello proposto spiega all'incirca l'88% della varianza della variabile dipendente.

Il *p*-value del test F (riportato nella cella K9) che in Excel si può calcolare utilizzando la funzione DISTRIB.F risulta di gran lunga inferiore a 0.0001. Di conseguenza possiamo affermare che esiste una relazione significativa tra le variabili esplicative considerate e la variabile dipendente.

Una volta adattato un modello di regressione, occorre testare se le variabili indipendenti forniscono un contributo significativo alla spiegazione della varianza della variabile dipendente. Per effettuare tale test andremo a costruire le cosiddette statistiche  $t_i$  definite come segue:

 $t_i = b_i/(\text{standard error di } b_i)$ . j = 0, ..., k.

Nel nostro caso, per calcolare le statistiche  $t_j$  dei parametri occorrerà semplicemente dividere i dati contenuti nella zona K6:P6 per quelli contenuti nella zona K7:P7. Per fare ciò, dopo aver inserito nella cella K14 la formula K6/K7, trascinare come indicato nella figura che segue per copiare le formule a destra.

Inserisci fun 0 M , N Ce<u>r</u>ca una fi Digitare ι su Vai Oppure s 1 2 Selezionare 3 DISTRIB 4 Output della regressione (ottenuto dalla funzione REGR.LIN) DISTRIB 5 DISTIN 0,5021 -0.000004 0,0260 -0.0418 0,0439 0,2384 6 ERR.STI 0.0335 0.0001 0.0334 0,0363 0,0358 0,0364 7 FISHER 0,8810 0,0006 #N/D #N/D #N/D #N/D 8 FRFOUE 109,6097 74,0000 #N/D #N/D #N/D #N/D 9 GRAND #N/D 0.0000 #N/D #N/D 10 0.0002 #N/D DISTRU 11 Restituis 12 Calcolo delle statistiche t 13 0,7764 14 15 16 <u>Guida rel</u> Output del trascinamento. A questo punto.

| Output della regressione (ottenuto<br>0,0260<br>0,0334<br>0,8810<br>109,6097<br>0,0002 | dalla funzione REGR. <b>LN</b> )<br>-0.0418 0,0439 0,2384<br>0,0363 0,0358 0,0364<br>0,0006 #N/D #N/D<br>74,0000 #N/D #N/D<br>0,0000 #N/D #N/D | 0,5021<br>0,0335<br>#N/D<br>#N/D<br>#N/D | -0,000004<br>0,0001<br>#N/D<br>#N/D<br>#N/D | specificare la cella ch<br>nostro caso K14), la c<br>seconda che l'ipotesi<br>$H_1: \beta_j \neq 0$ ). |
|----------------------------------------------------------------------------------------|----------------------------------------------------------------------------------------------------|------------------------------------------|---------------------------------------------|----------------------------------------------------------------------------------------------------|
| Calcolo delle statistiche t<br>0,7764                                                  | -1,1497 <b>1,2269 6,5554</b>                                                                                                    | 15,0107                                  | -0,0672.                                    |                                                                                                    |

Tiziano Bellini e Marco Riani

(3)

Si può dimostrare (v distribuita come una var indicheremo con d<sub>j</sub>) pari z Asintoticamente  $t_j$  è distril che nell'universo il valore essere rifiutata se  $|t_j| > t_{\alpha}$  du di libertà.

Excel consente di ca assuma valori in modulo s *p-value* portano a rifiutare maggiore del valore camp Per calcolare i *p-vc* seguito.

Dopo essersi posiz categoria "Statistiche", se

284

1993年に現在には、1993年には国際部門部門部門部門部門部門部門部門部門部門部門によれた。19

NO. CONTRACTOR DESCRIPTION

a 3), emerge, ad esempio, leterminazione. In questo la varianza della variabile

ò calcolare utilizzando la ienza possiamo affermare insiderate e la variabile

le variabili indipendenti a variabile dipendente. Per ome segue:

(3)

à semplicemente dividere i 7. Per fare ciò, dopo aver 1ella figura che segue per

| Si può dimostrare (v. Riani e Laurini, 2008) che sotto l'ipotesi nulla H <sub>0</sub> : $\beta_j=0$ , la quantità $t_j$ è             |
|----------------------------------------------------------------------------------------------------|
| distribuita come una variabile aleatoria T di Student con un numero di gradi di libertà (che                                          |
| indicheremo con $d_f$ ) pari al numero delle osservazioni meno il numero delle variabili esplicative.                                 |
| Asintoticamente $t_j$ è distribuita come una variabile casuale normale standardizzata. L'ipotesi nulla                                |
| che nell'universo il valore del coefficiente associato alla j-esima variabile esplicativa sia zero, può                               |
| essere rifiutata se $ t_j  > t_{\alpha}$ dove $t_{\alpha}$ è il valore critico della variabile aleatoria T di Student con $d_f$ gradi |
| di libertà.                                                                                                    |

Excel consente di calcolare il cosiddetto *p-value*, ossia la probabilità che la statistica in esame assuma valori in modulo superiori a quello osservato quando è vera l'ipotesi nulla. Piccoli valori del *p-value* portano a rifiutare  $H_0$ , in quanto se l'ipotesi nulla è vera, la probabilità che la statistica  $t_j$  sia maggiore del valore campionario osservato è molto bassa.

Per calcolare i p-value delle statistiche t che abbiamo ottenuto, procedere come indicato di seguito.

Dopo essersi posizionati nella cella K15, dal menu "Inserisci", scegliere "Funzione". Nella categoria "Statistiche", selezionare la funzione "DISTRIB.T".

|    |                  |                       | Inserisci funzione                                                                                              |
|----|------------------|-----------------------|----------------------------------------------------------------------------------------------------|
|    | 0                | P                     | Ce <u>r</u> ca una funzione:                                                                                    |
|    |                  |                       | Digitare una breve descrizione di cosa si desidera fare, quindi fare clic<br>su Vai                             |
|    |                  |                       | Oppure selezionare una <u>c</u> ategoria: Statistiche                                                           |
|    |                  | 14 an 16 a            | Selezionare una <u>f</u> unzione:                                                                               |
|    |                  |                       | DISTRIB.NORM                                                                                                    |
| N) | <b>0 5021</b> -0 | .000004               | DISTRIB.NORM.ST                                                                                                 |
| L  | 0,0335           | 0,0001                | ERR.STD.YX                                                                                                    |
|    | #N/D             | #N/D                  | FREQUENZA                                                                                                    |
|    | #N/D             | #N/D                  | DISTRIB.T(x:grad libertà:code)                                                                                  |
|    |                  | 1. June 1.            | Restituisce la distribuzione t di Student.                                                                      |
|    |                  | -                     |                                                                                                    |
|    |                  |                       |                                                                                                    |
|    |                  | T                     |                                                                                                    |
|    |                  | , <u>- 100</u> , - 10 | Guida relativa a guesta funzione OK Annulla                                                                     |
|    |                  |                       | م بر در 198 <b>3 برد برد برد برد برد برد برد برد برد برد</b>                                                    |
|    |                  |                       | A questo nunto, nella schermata "Argomenti funzione" (y. schermata che segue) occorre                           |
|    |                  |                       | specificare la cella che contiene il valore della statistica t per cui si deve calcolare il <i>p-value</i> (nel |
|    | 0,5021           | -0.000004             | nostro caso K14), la cella che contiene i gradi di libertà (nel nostro caso L9) e il numero 1 o 2 a             |
|    | 0,0335           | 0,0001                | seconda che l'ipotesi alternativa (H1) sia unilaterale o bilaterale (nel nostro caso è bilaterale, ossia        |
|    | #N/D             | #N/D                  | $H_1: \beta_j \neq 0$ ).                                                                                        |
|    | #N/D<br>#N/D     | #N/D                  |                                                                                                    |
|    |                  |                       |                                                                                                    |
|    |                  |                       |                                                                                                    |
|    |                  |                       |                                                                                                    |
|    | 15,0107          | -0,0672               | · · · · · · · · · · · · · · · · · · ·                                                                           |

Tiziano Bellini e Marco Riani Un modello statistico per l'analisi della dipendenza temporale dei tassi bancari dai tassi Interbancari

| Argomenti funzi<br>DISTRIB.T            | one                                       |                                           |                         |                               |                                   |                            | Per calcolare i valori (<br>indicato di seguito.                                                               |
|-----------------------------------------|-------------------------------------------|-------------------------------------------|-------------------------|-------------------------------|-----------------------------------|----------------------------|----------------------------------------------------------------------------------------------------|
| x                                       | К14                                       |                                           | = 0,7763                | 94838                         |                                   |                            | Output.                                                                                                    |
| Grad_libertà                            | L9                                        |                                           | = 74                    |                               |                                   |                            | J K                                                                                                    |
| Code                                    | 2                                         |                                           | = 2                     |                               |                                   |                            | Output dell                                                                                                    |
|                                         |                                           |                                           | = 0,4399                | 90461                         |                                   |                            |                                                                                                    |
| Restituisce la dist                     | ribuzione t di Student.                   |                                           |                         |                               |                                   |                            | 1 2 <b>8</b>                                                                                                   |
| Risultato formula<br>Guida relativa a d | Con<br>= 0,4400<br><u>questa funzione</u> | de specifica il nume<br>distribuzione a u | ro di code<br>na coda = | di distribuzi<br>1; distribuz | one da restitui<br>ione a due coc | ire:<br>te = 2.<br>Annulla | 8<br>10<br>11<br>12<br>13<br>13<br>13<br>15<br>14<br>15<br>14                                                  |
| Output.                                 |                                           |                                           | 7007.462.154.1.52.252   |                               |                                   |                            | Per quanto riguarda<br>assenza di relazione linear<br>considerazione dell'interce<br>due mesi non contribuisco |
| K15 👻                                   | 🗲 🔚 =DISTRIB.T(ASS(K                      | 14);\$L9;2)                               |                         |                               |                                   | ·                          | A questo punto i r                                                                                             |
| <u></u>                                 | K                                         | L                                         | M                       | <u>N</u>                      | 0                                 | P                          | A questo punto, i p                                                                                            |
| 5                                       | Output della regression                   | ne (ottenuto dalla fu                     | nzione Rf               | GR LIN)                       |                                   |                            | togilendo le valiabili espli                                                                                   |
| 6.                                      | 0.0260                                    | -0.04                                     | 18 0.0439               | 0.2384                        | 0.5021                            | -0.000004                  | 4) e di analizzare i lesidui                                                                                   |
| 7                                       | 0,0334                                    | 0.03                                      | 63 0.0358               | 0.0364                        | 0.0335                            | 0,0001                     | 2000). Nel seguito di que                                                                                      |
| 8                                       | 0,8810                                    | 0,00                                      | 06 #N/D                 | #N/D                          | #N/D                              | #N/D                       | concentriamo sulla proced                                                                                      |
| 9                                       | 109,6097                                  | 74,00                                     | 00 #N/D                 | #N/D                          | #N/D                              | #N/D                       | basa sul componente aggit                                                                                      |
| 10                                      | 0,0002                                    | 0,00                                      | 00 #N/D                 | #N/D                          | #N/D                              | #N/D                       |                                                                                                    |
| 11                                      |                                           |                                           |                         |                               |                                   |                            |                                                                                                    |
| 12                                      |                                           |                                           |                         |                               |                                   |                            |                                                                                                    |
| 13                                      | Calcolo delle statistich                  | et                                        |                         |                               |                                   |                            |                                                                                                    |

-1,1497 1,2269 6,5554

Il valore 0.4400 indica che c'è una probabilità pari a 0.44 che si verifichi il risultato campionario osservato quando nell'universo il coefficiente di  $\Delta x_{t-4}$  è pari a zero. In questo caso, dato che c'è una probabilità non modesta di ottenere nel campione un coefficiente pari a 0.7764 per la variabile  $\Delta x_{t-4}$ , quando nell'universo  $\beta_4=0$ , non possiamo respingere l'ipotesi nulla di assenza di relazione lineare tra e y e  $\Delta x_{t-4}$ .

0,7764

0,4400

Tiziano Bellini e Marco Riani

15,0107

-0,0672

Un modello statistico per l'ana

286

14 15 16

And the second second second second second second second second second second second second second second second

Per calcolare i valori delle statistiche t per le rimanenti variabili esplicative, trascinare come indicato di seguito.

| Output. |
|---------|
|---------|

15

| J | K                           | L .                  | М      | N       | 0       | P         |
|---|-----------------------------|----------------------|--------|---------|---------|-----------|
|   | Output della regressione (o | ottenuto dalla funzi | one RE | GR.LIN) |         |           |
|   | 0,0260                      | -0,0418              | 0,0439 | 0,2384  | 0,5021  | -0,000004 |
|   | 0,0334                      | 0,0363               | 0,0358 | 0,0364  | 0,0335  | 0,0001    |
|   | 0,8810                      | 0,0006               | #N/P   | #N/D    | #N/D    | #N/D      |
|   | 109,6097                    | 74,0000              | #N/D   | #N/D    | #N/D    | #N/D      |
|   | 0,0002                      | 0,0000               | #N/D   | #N/D    | #N/D    | #N/D      |
|   |                             |                      |        |         |         |           |
|   | Calcolo delle statistiche t |                      |        |         |         |           |
|   | 0,7764                      | -1,1497              | 1,2269 | 6,5554  | 15,0107 | -0,0672   |
|   | 0,4400                      | 0,2540               | 0,2238 | 0,0000  | 0,0000  | 0,9466    |

Per quanto riguarda le statistiche *t* degli altri coefficienti si evidenzia che l'ipotesi nulla di assenza di relazione lineare si può rifiutare solo per quelli associati a  $\Delta x_t$ ,  $\Delta x_{t-1}$ . In altre parole, la considerazione dell'intercetta e degli scostamenti del tasso euribor aventi lag temporali maggiori di due mesi non contribuiscono significativamente a spiegare il fenomeno in esame.

A questo punto, i passi successivi da compiere sarebbero quelli di riadattare il modello togliendo le variabili esplicative che non sono risultate significative (nel nostro caso  $\Delta x_{t-2}$ ,  $\Delta x_{t-3}$ ,  $\Delta x_{t-4}$ ) e di analizzare i residui per valutare l'eventuale presenza di valori anomali (Atkinson e Riani, 2000). Nel seguito di questa sezione tralasciamo gli aspetti relativi alla selezione del modello e ci concentriamo sulla procedura alternativa per ottenere le stime delle statistiche di regressione che si basa sul componente aggiuntivo "Strumenti di analisi".

che si verifichi il risultato pari a zero. In questo caso, coefficiente pari a 0.7764 per e l'ipotesi nulla di assenza di

ibuzione da restituire: ibuzione a due code = 2.

OK

.IN)

14

<u></u>;4

54

Annulla

-0.000004

#N/D

#N/D

#N/D

0,0001

-0,0672

0,5021

0,0335

15,0107

#N/D

#N/D

#N/D

Tiziano Bellini e Marco Riani Un modello statistico per l'analisi della dipendenza temporale dei tassi bancari dai tassi Interbancari

287

and the second second

lional la science market

Per attivare (installare) tale componente aggiuntivo, dopo aver fatto click sul pulsante di Office, , nella sezione "Componenti Aggiuntivi" fare click sul pulsante "Vai".

Nella schermata che a

|                                  | inter a desta de la compo                                                            | nenti aggiuntivi di Microsoft Office                                                                            | 2.                                                                                                    |                                                                                                    |
|----------------------------------|--------------------------------------------------------------------------------------|----------------------------------------------------------------------------------------------------|----------------------------------------------------------------------------------------------------|----------------------------------------------------------------------------------------------------|
| Formule                          |                                                                                      |                                                                                                    |                                                                                                    |                                                                                                    |
| Strumenti di correzione          | Componenti aggiuntivi                                                                |                                                                                                    |                                                                                                    |                                                                                                    |
| Salvataggio                      | Nome<br>Componenti appluntivi di applicationi attivi                                 | Percorso                                                                                                    | Тіро                                                                                                    |                                                                                                    |
| Impostazioni avanzate            | Acrobat PDFMaker Office COM Addin                                                    | C:\aker\Office\PDFMOfficeAddin.dll                                                                              | Componente aggiuntivo COM                                                                                                    |                                                                                                    |
| Personalizzazione                | Componente aggiuntivo Boxplot<br>Componente aggiuntivo Risolutore                    | C:\ing\Microsoft\AddIns\Boxplot.xla<br>C:\12\Library\SOLVER\SOLVER.XLAM                                         | Componente aggiuntivo di Excel<br>Componente aggiuntivo di Excel                                                                                                    |                                                                                                    |
| Componenti aggiuntivi            | Google Desktop Office Addin                                                          | C:\ Search\GoogleDesktopOffice.dll                                                                              | Componente aggiuntivo COM                                                                                                    |                                                                                                    |
| Centro protezione                | Snaglt Add-in                                                                        | C:\ith\Snaglt 8\SnagltOfficeAddin.dll                                                                           | Componente aggiuntivo COM                                                                                                    |                                                                                                    |
| Risorse                          | S-PLUS Add-In<br>Spreadsheet Link EX 3.0.2 for use with MATLAB                       | C:\fice\Office12\Library\SPLUS97.XLA<br>C:\R2008b\toolbox\exlink\excllink.xla                                   | Componente aggiuntivo di Excel                                                                                                    |                                                                                                    |
|                                  | Strumenti di analisi<br>XV Chart Labeler 7.0                                         | C:\12\Library\Analysis\ANALYS32.XLL                                                                             | Componente aggiuntivo di Excel                                                                                                    |                                                                                                    |
|                                  |                                                                                      | crimitabeler (Archartabbeer Ma                                                                                  | componente aggiornito di Ekcel                                                                                                    |                                                                                                    |
|                                  | Componenti aggiuntivi di applicazioni inattivi<br>Contenuto invisibile               | C:\osoft Office\Office12\OFFRHD.DLL                                                                             | Controlio documento                                                                                                    |                                                                                                    |
|                                  | Creazione guidata Somma condizionale<br>Data (Elenchi smart tag)                     | C:\fice\Office12\Library\SUMIF.XLAM                                                                             | Componente aggiuntivo di Excel                                                                                                    |                                                                                                    |
|                                  | Dati XML personalizzati                                                              | C:\osoft Office\Office12\OFFRHD.DLL                                                                             | Controllo documento                                                                                                    |                                                                                                    |
|                                  | Fogli di lavoro nascosti<br>Internet Assistant VBA                                   | C:\osoft Office\Office12\OFFRHD.DLL<br>C:\ffice\Office12\Library\HTML.XLAM                                      | Controllo documento<br>Componente aggiuntivo di Excel                                                                                                    |                                                                                                    |
|                                  | Intestazioni e piè di pagina<br>Nome persona (Destinatari posta elettronica di Outlo | C:\osoft Office\Office12\OFFRHD.DLL                                                                             | Controlio documento<br>Smart tan                                                                                                    |                                                                                                    |
|                                  | Ricerca guidata                                                                      | C:\e\Office12\Library\LOOKUP.XLAM                                                                               | Componente aggiuntivo di Excel                                                                                                    |                                                                                                    |
|                                  | Righe e colonne hascoste                                                             | C:\OSOR Office\Office12\OFFRHD.DLL                                                                              | Controllo documento                                                                                                    | Dopo aver ins                                                                                                    |
|                                  | Editore: Adobe Systems, Incorpor                                                     | ated                                                                                                    |                                                                                                    | menu "Dati".                                                                                                    |
|                                  | Percorso: C:\Program Files\Adobe\                                                    | Acrobat 8.0\PDFMaker\Office\PDFMOfficeAd                                                                        | din.dll                                                                                                    | A second second s |
|                                  | Descrizione: Acrobat PDFMaker Office                                                 | COM Addin                                                                                                    |                                                                                                    | Dati Revisione Visualizza                                                                                                    |
|                                  |                                                                                      | te desente contra que se até décembra acadama e come e ancar e checka a que es                                  | al for a set field of any . They are splittly desired as a set of the set of the set of | 24 21Å                                                                                                    |
|                                  | Gestisci: Componenti aggiuntivi di Excel 💌                                           | <u>vai</u>                                                                                                    |                                                                                                    | Modilica collagamenti Al-                                                                                                    |
| -                                |                                                                                      |                                                                                                    | OK Annulta                                                                                                    | ordinession                                                                                                    |
| TRACTAL AND ADDITION OF SHEET ST |                                                                                      | North States and States and States and States and States and States and States and States and States and States |                                                                                                    | L                                                                                                    |
|                                  |                                                                                      |                                                                                                    |                                                                                                    |                                                                                                    |
|                                  |                                                                                      |                                                                                                    |                                                                                                    | 2                                                                                                    |
|                                  |                                                                                      |                                                                                                    |                                                                                                    |                                                                                                    |
|                                  |                                                                                      |                                                                                                    |                                                                                                    |                                                                                                    |
|                                  |                                                                                      |                                                                                                    |                                                                                                    |                                                                                                    |
|                                  |                                                                                      |                                                                                                    |                                                                                                    |                                                                                                    |
|                                  |                                                                                      |                                                                                                    |                                                                                                    |                                                                                                    |
|                                  |                                                                                      |                                                                                                    |                                                                                                    |                                                                                                    |
|                                  |                                                                                      |                                                                                                    |                                                                                                    |                                                                                                    |
|                                  |                                                                                      |                                                                                                    |                                                                                                    |                                                                                                    |
|                                  |                                                                                      |                                                                                                    |                                                                                                    |                                                                                                    |
|                                  |                                                                                      |                                                                                                    |                                                                                                    |                                                                                                    |
|                                  |                                                                                      |                                                                                                    |                                                                                                    |                                                                                                    |
|                                  |                                                                                      |                                                                                                    |                                                                                                    |                                                                                                    |
|                                  |                                                                                      |                                                                                                    |                                                                                                    |                                                                                                    |
|                                  |                                                                                      |                                                                                                    |                                                                                                    |                                                                                                    |
|                                  |                                                                                      |                                                                                                    |                                                                                                    |                                                                                                    |
|                                  |                                                                                      |                                                                                                    |                                                                                                    |                                                                                                    |
|                                  |                                                                                      |                                                                                                    |                                                                                                    |                                                                                                    |

| er fatto click sul pulsante di                                                                                                    | Nella schermata che appare fare click sulla voce "Strumenti di analisi".                                                                                                    |
|----------------------------------------------------------------------------------------------------|----------------------------------------------------------------------------------------------------|
| Isante "Vai".                                                                                                    | Componenti aggiuntivi                                                                                                    |
| Isante "Vai".         soft Office.         PAddin.dll       Componente aggiuntivo COM         Doxplot.xla       Componente aggiuntivo di Excel         pOffice.dll       Componente aggiuntivo cOM         iv.ysyn.kla       Componente aggiuntivo di Excel         pOffice.dll       Componente aggiuntivo cOM         iv.ysyn.kla       Componente aggiuntivo di Excel         pOffice.dll       Componente aggiuntivo di Excel         Acxclink.kla       Componente aggiuntivo di Excel         Aver.din.kla       Componente aggiuntivo di Excel         MAYS32.XLL       Componente aggiuntivo di Excel         MAYS32.XLL       Componente aggiuntivo di Excel         SUMIF.XLAM       Componente aggiuntivo di Excel         MOFEHDDLL       Controllo documento         SUMIF.XLAM       Componente aggiuntivo di Excel         MOFEHDDLL       Controllo documento         SUMIF.XLAM       Componente aggiuntivo di Excel         VOFFRHDDLL       Controllo documento         SUMIF.XLAM       Componente aggiuntivo di Excel         VOFFRHDDLL       Controllo documento         VITML.XLAM       Componente aggiuntivo di Excel         VOFFRHDDLL       Controllo documento         VITML.XLAM       Componente aggiuntivo di Excel | Componenti aggiuntivi       OK         Componente aggiuntivo Boolot       OK         Creazine guidata Somma Culzionale       Annula         Internet Assistant VBA       Sfoglia         Strumenti di analisi       Sfoglia         Strumenti di analisi       Strumenti di conversione euro         YY Chat Labeler 7.0          Strumenti di analisi       Strumenti di conversione euro         Strumenti di analisi       Strumenti di conversione euro         Strumenti di analisi       Strumenti di conversione euro         Strumenti di analisi       Strumenti di conversione euro         Strumenti di conversione euro          Strumenti di conversione euro          Strumenti di conversione euro          Strumenti di analisi          Strumenti di analisi          Strumenti di analisi          Strumenti di analisi          Strumenti di analisi          Strumenti di analisi          Strumenti di analisi          Strumenti di analisi          Strumenti di analisi          Strumenti di analisi          Strumenti di analisi |
|                                                                                                    | <u>i i M N Q P Q R S T U</u>                                                                                                    |
|                                                                                                    |                                                                                                    |
|                                                                                                    |                                                                                                    |
|                                                                                                    |                                                                                                    |
|                                                                                                    |                                                                                                    |
| Tiziano Bellini e Marco Riam                                                                                                    | <sup>Un</sup> modello statistico per l'analisi della dipendenza temporale dei tassi bancari dai tassi Interbancari 28                                                                                                    |
|                                                                                                    |                                                                                                    |

*Osservazione*: il componente aggiuntivo Risolutore può dare problemi se il separatore decimale è la virgola. Suggeriamo, pertanto, nelle opzioni di Excel di impostare come separatore decimale il punto (v. schermata che segue).

Nella finestra "Regres inserire la zona che contic assicurati che la casella di modello consideriamo ancl fintervallo di output" (ad es

R muttiplo

Tiziano Bellini e Marco Riani

R al quadrato R ai quadrato c

> lesiduo olale

ntercetta /ariabile X 1 /ariabile X 2 Variabile X 3 Variabile X 4 Variabile X 5

Un modello statistico per l'a

Errore standard Osservazioni ANALISI VARIANZA Regressione

| ioni di Excel                                                                                                  |                                                                             |                      | "Intervallo di output" (ad e |
|----------------------------------------------------------------------------------------------------|-----------------------------------------------------------------------------|----------------------|------------------------------|
| mpostazioni generali                                                                                           | Opzioni avanzate per l'utilizzo di Excel                                    |                      | Repressione                  |
| ormule                                                                                                    |                                                                             |                      |                              |
| Strumenti di correzione                                                                                        | Opzioni di modifica                                                         |                      | Input                        |
| Salvataggio                                                                                                    | Dopo la pressione di INVIO. sposta la selezione                             |                      | Intervallo                   |
| mpostazioni avanzate                                                                                           | Direzione: Giù                                                              |                      | Intervallo                   |
| Personalizzazione                                                                                              | L. j Inserisci automaticamente virgola gecimale                             |                      | Ftiche                       |
| Componenti aggiuntivi                                                                                          | Attiva avadration di riempimento e trascinamento celle                      |                      |                              |
| Centre protezione                                                                                              | <ul> <li>Auto quogramo di sovrascrivere le celle</li> </ul>                 |                      | 🚺 🛄 Livello                  |
| Centro protezione                                                                                              | Consenti modifica diretta nelle celle                                       |                      | Ontioni di                   |
| Risorse                                                                                                    | 2 Estendi formati e formule degli intervalli dati                           |                      |                              |
|                                                                                                    | 2 Attiva voce percentuale automatica                                        |                      | 🕘 Inter                      |
|                                                                                                    | 🐼 Abilita completamento automatico dei valori della cella                   |                      | Nuov                         |
|                                                                                                    | Ingrandisci con IntelliMouse                                                |                      |                              |
|                                                                                                    | 🔀 Avvisa quando viene eseguita un'operazione che può richiedere molto tempo |                      |                              |
|                                                                                                    | Quando è interessato il numero di celle seguente (in migliaia): 33554       |                      | Residui                      |
|                                                                                                    | Lilizza separatori di sistema                                               |                      | <u>R</u> es                  |
|                                                                                                    | Separatore decimale:                                                        |                      | 👔 💭 Res                      |
|                                                                                                    | Senaratore delle miniliaia                                                  |                      | Tra                          |
|                                                                                                    |                                                                             | e                    | 📋 🛄 Tra                      |
|                                                                                                    | Taglio, copia e incollamento                                                |                      |                              |
|                                                                                                    | Mostra pulsanti per la funzione Incolla                                     |                      | Probab                       |
|                                                                                                    | Wostra pulsanti per la funzione Inserisci                                   |                      |                              |
|                                                                                                    | I Taglia, copia e ordina gli oggetti inseriti con le relative celle padre   |                      |                              |
|                                                                                                    | Stampa                                                                      |                      | and a second part of the     |
|                                                                                                    | Modalità ad alta qualità per la grafica                                     |                      |                              |
|                                                                                                    | Visualizzazione                                                             |                      | L'output che app             |
|                                                                                                    | ОК                                                                          | Annulla              | J K                          |
| And and any specific designment of the second second second second second second second second second second s |                                                                             | <b>k<del>y</del></b> |                              |
|                                                                                                    |                                                                             |                      | AU OUTPUT RIEPILC            |

Una volta selezionata la voce "Analisi dei dati", dal menu "Dati", nella finestra che appare selezionare la voce "Regressione".

| <u>S</u> trumenti di analisi                    | ОК       |
|-------------------------------------------------|----------|
| Analisi di Fourier                              | Annulia  |
| Istogramma                                      |          |
| Media mobile                                    |          |
| Generazione di un numero casuale                | 2        |
| Rango e percentile                              |          |
| Regressione                                     |          |
| Campionamento                                   | =        |
| Test t: due campioni accoppiati per medie       |          |
| Test t: due campioni assumendo uguale varianza  | _        |
| Test t: due campioni assumendo varianze diverse | <b>T</b> |

290

「いいい」というでいいというという。

MEG Gallop-

NEWSCOLOUP AND SALARAS

dare problemi se il separatore el di impostare come separatore

Annulla 👾

OK.

6

OK

Annulla

?

Nella finestra "Regressione", similmente a quanto fatto con la funzione REGR.LIN, occorre inserire la zona che contiene la variabile dipendente e le variabili indipendenti. Dopo essersi assicurati che la casella di controllo "Passa per l'origine" sia deselezionata, in quanto nel nostro modello consideriamo anche l'intercetta, occorre inserire il riferimento a una cella nella casella "Intervallo di output" (ad esempio, la cella K21).

| Input                                 |                               |   |
|---------------------------------------|-------------------------------|---|
| Intervallo di input <u>Y</u> :        | 5D\$7:\$D\$86                 |   |
| Intervallo di input $\underline{X}$ : | \$E\$7:\$I\$86                |   |
| Etichette                             | 门 <u>P</u> assa per l'origine | 2 |
| Livello di confidenza                 | 95 %                          |   |
| Opzioni di output                     |                               |   |
| Intervallo di <u>o</u> utput:         | \$K\$21                       |   |
| 🕐 Nuovo <u>f</u> oglio di lavoro:     |                               |   |
| 🔘 Nuova cartella di lavoro            |                               |   |
| Residui                               |                               |   |
| Residui standardizzati                |                               |   |
| 🗍 Tra <u>c</u> ciati dei residui      |                               |   |
| Tracciati delle appro <u>s</u> sim    | azioni                        |   |
| Probabilità normale                   |                               |   |
| Tracciati delle probabilità           | à normali                     |   |

L'output che appare è riportato nell'immagine che segue.

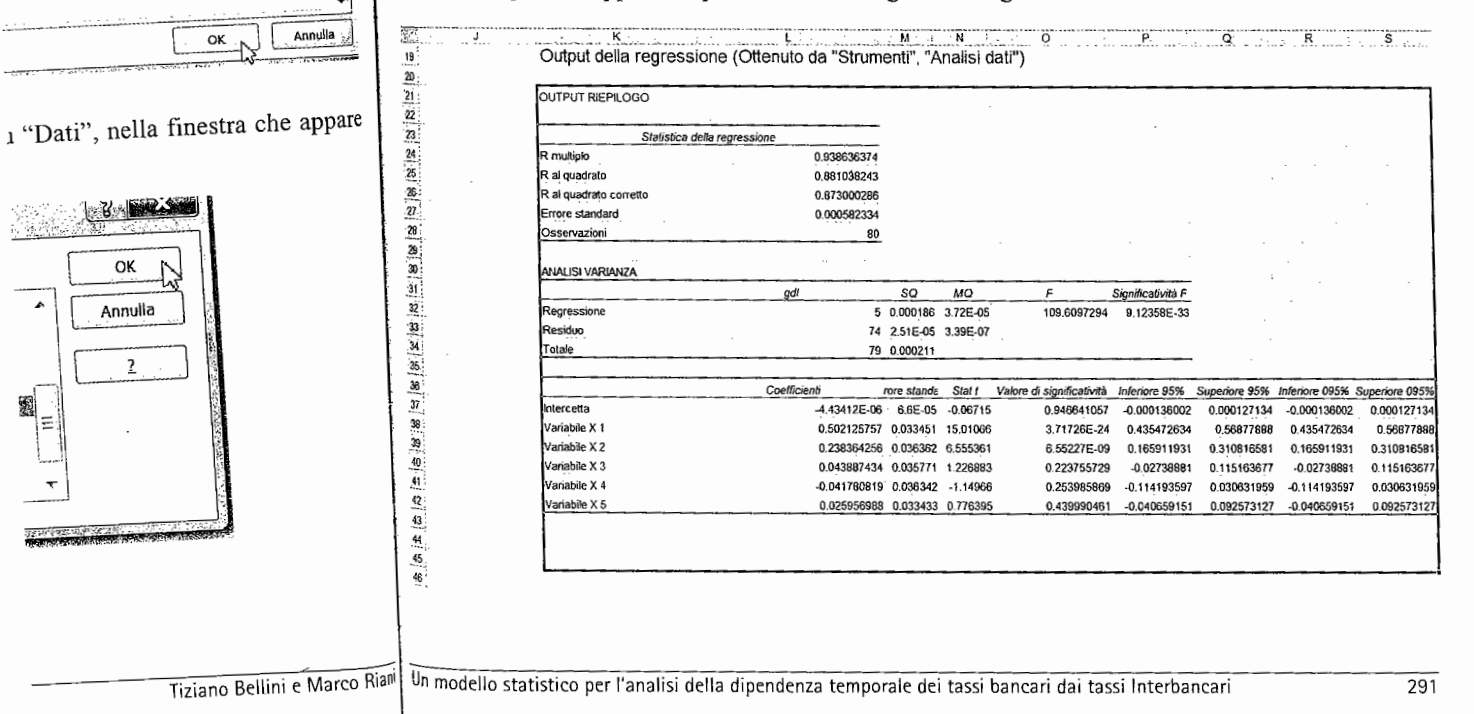

L'output appare in forma ordinata. Il calcolo delle statistiche t ed F avviene in automatico senza bisogno di operazioni aggiuntive. In aggiunta, nella colonna intestata "Valore di significatività", viene riportato immediatamente anche il livello di significatività delle statistiche (pvalue). Naturalmente, i numeri relativi alle statistiche t, contenuti nella zona O37:O42 coincidono esattamente con quelli che avevamo trovato in precedenza utilizzando la funzione REGR.LIN (v zona P14:K14).

Volendo effettuare un riepilogo dei risultati del modello, possiamo affermare che esso permette di spiegare l'88% circa della varianza della variabile dipendente (R2=0.8810). Il *p*-value del test F (cella P32) è inferiore a 0.0001, di conseguenza possiamo affermare che esiste una relazione significativa tra le variabili esplicative considerate e la variabile dipendente. Le variabili indipendenti che risultano significative sono le sole  $\Delta x_t \Delta x_{t-1}$ . Il modello segnala, quindi, che i ritardi nelle variazioni nell'euribor fino al tempo *t*-2 contribuiscono a spiegare in maniera significativa le variazioni nel tasso sugli impieghi delle banche esaminato.

#### 11.5 Stima dei parametri di un modello di regressione non lineare

Nella sezione precedente abbiamo visto i passaggi da effettuare per stimare i parametri di un modello di regressione lineare. L'obiettivo di questa sezione è quello di spiegare come si possono stimare i parametri nei modelli non lineari.

Per garantire una maggiore flessibilità al modello (1) si può introdurre un nuovo parametro (che chiameremo \_) che rappresenta la misura globale in cui, nell'arco periodale intercorrente tra il tempo corrente e lo sfasamento k-esimo, le variazioni nelle variabili indipendenti vengono recepite dalle variazioni nel tasso di interesse applicato dalla banca (variabile dipendente). Il nuovo modello assume, quindi, la seguente forma:

$$\Delta y_{t} = \theta(\beta_{0}\Delta x_{t} + \beta_{1}\Delta x_{t-1} + \dots + \beta_{k}\Delta x_{t-k}) + \varepsilon_{t}, \qquad \varepsilon_{t} \sim i.i.d.(0, \sigma_{\varepsilon}^{2})$$

Il nuovo parametro \_ implica che, per raggiungere l'identificabilità del modello, la necessità di imporre opportuni vincoli sui parametri. Ad esempio, se supponiamo che l'effetto delle variazioni dell'euribor nell'intervallo (t - t-k) siano recepite interamente al tempo t dalla variabile

dipendente, risulta naturale imporre il vincolo  $\sum_{j=0}^{k} \beta_j = 1$ . Infine, dato che i valori di  $\beta_j$  (per j

diverso da 0) indicano l'entità della vischiosità dei tassi di interesse bancari, è naturale imporre il vincolo di non negatività. Combinando tali vincoli si ha che  $0 \le \beta_j \le 1$ .

Osservazione 1: Altre grandezze che influenzano le variazioni nei tassi di interesse bancan possono essere introdotte come variabili *dummy*.

Osservazione 2: naturalmente, anche nell'equazione (4) può essere introdotta la costante.

Nel caso della regressione lineare svolgendo la condizione di minimo riportata nell'equazione (2) si possono ricavare, in maniera analitica, le espressioni per i parametri incogniti  $a, b_0, b_1, ..., b_4$ Nel caso della regressione non lineare il nostro obiettivo è ancora quello di cercare la combinazione dei parametri che minimizza la somma dei quadrati degli scostamenti tra valori effettivi e valori teorici. Più precisamente, con riferimento al nostro esempio, il nostro obiettivo è quello di trovare la combinazione dei valori che minimizza l'espressione che segue:

$$\sum_{t=0}^{T} \left[ \Delta y_{t} - \theta (b_{0} \Delta x_{t} + b_{1} \Delta x_{t-1} + \dots + b_{4} \Delta x_{t-4}) \right]^{2}$$

subordinatamente ai vin-

a differenza della precedente parametri. L'equazione di m bisogna provare diverse comt (5). Il componente aggiuntivo di parametri che massimizzar uno o più vincoli. Il risolutore

- Prima di utilizzare il riso
- specificare i valori in
   calcolare i valori teo
- calcolare gli scostari
- 4) calcolare in una det
  - somma dei quadrati

Nel nostro esempio sen provengono dal modello line pari a zero e avendo imposto

|         |           | * ****         |
|---------|-----------|----------------|
| Т       | <u>.</u>  |                |
| 5       |           |                |
| 3       |           |                |
| 7. ·    | Modello   | lineare        |
| 8 4     | $\beta_4$ | β <sub>3</sub> |
| and the |           |                |
| 9       | 0.0       | 026            |
| 10      | 0.0       | )33            |
| 11      | 0.        | 883            |
| 12      | 113.      | 049            |
| 13      | 0.        | 000            |
| 14      |           |                |
| 15      | β         |                |
| 16      | 0         | .502           |
| 17      | (         | .238           |
| 18      | (         | 0.044          |
| 19      | -         | 0.042          |
| 20      |           | 0.026          |
| 21      |           |                |

Tiziano Bellini e Marco Riani

(5)

(4)

Un modello statistico per l'analisi

te t ed F avviene in autómatico colonna intestata "Valore di ignificatività delle statistiche (pnella zona O37:O42 coincidono undo la funzione REGR.LIN (v.

possiamo affermare che esso endente (R2=0.8810). Il *p*-value siamo affermare che esiste una ariabile dipendente. Le variabili modello segnala, quindi, che i uiscono a spiegare in maniera ninato.

## ssione non lineare

are per stimare i parametri di un ello di spiegare come si possono

 b introdurre un nuovo parametro arco periodale intercorrente tra il ili indipendenti vengono recepite ile dipendente). Il nuovo modello

 $\sigma_{\varepsilon}^2$ ) (4)

icabilità del modello, la necessità supponiamo che l'effetto delle amente al tempo t dalla variabile

, dato che i valori di  $\beta_j$  (per j

sse bancari, è naturale imporre il  $_{j} \leq 1$ .

cioni nei tassi di interesse bancari

essere introdotta la costante.

li minimo riportata nell'equazione arametri incogniti  $a, b_0, b_1, ..., b_4$ . quello di cercare la combinazione amenti tra valori effettivi e valori stro obiettivo è quello di trovare la

(5)

subordinatamente ai vincoli  $\sum_{j=0}^{4} b_j = 1 e \ 0 \le b_j \le 1$ . Nel caso in cui il modello sia non lineare,

a differenza della precedente situazione, non è possibile trovare un'espressione analitica per i parametri. L'equazione di minimo può essere risolta solo in termini numerici. In altri termini, bisogna provare diverse combinazioni dei parametri per trovare quella che minimizza l'equazione (5). Il componente aggiuntivo di Excel denominato "Risolutore" consente di ricercare combinazioni di parametri che massimizzano (minimizzano) una determinata cella obiettivo subordinatamente a uno o più vincoli. Il risolutore, quindi, consente di risolvere equazioni lineari e non lineari.

Prima di utilizzare il risolutore occorre effettuare i seguenti passi preliminari:

- 1) specificare i valori iniziali dei parametri;
- 2) calcolare i valori teorici del modello utilizzando i valori iniziali dei parametri;
- 3) calcolare gli scostamenti al quadrato tra i valori effettivi e i valori teorici;
- calcolare in una determinata cella il valore della funzione obiettivo (nel nostro caso la somma dei quadrati degli scostamenti tra i valori effettivi e i valori teorici).

Nel nostro esempio sembra ragionevole utilizzare come valori iniziali dei parametri quelli che provengono dal modello lineare senza intercetta avendo posto, a posteriori, i coefficienti negativi pari a zero e avendo imposto il vincolo di somma 1 per i parametri beta (v. immagine che segue).

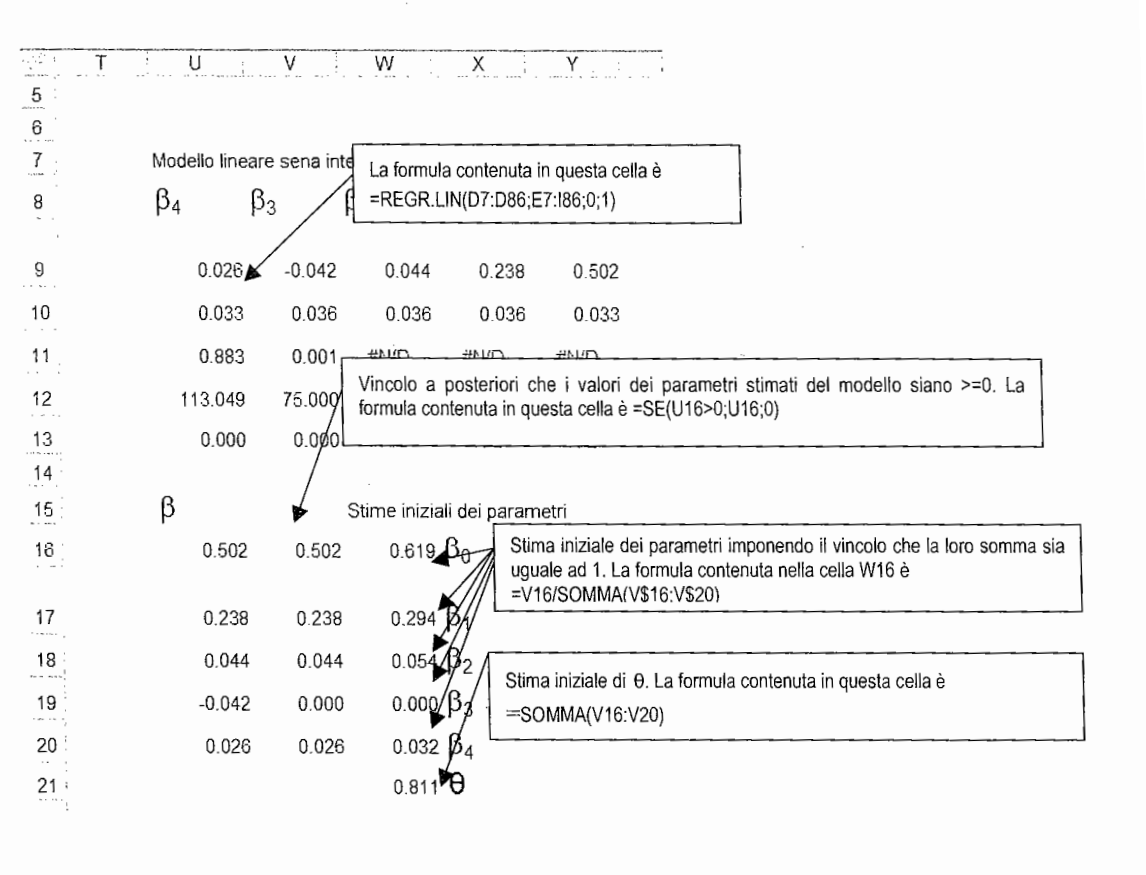

Un modello statistico per l'analisi della dipendenza temporale dei tassi bancari dai tassi Interbancari

293

Tiziano Bellini e Marco Riar

Dopo aver copiato "i valori" (ossia solo i numeri e non le formule) della zona W16:W21 nella zona M8:M13, utilizzando i valori iniziali specificati, andiamo a calcolare nella zona J7:J86 i valori teorici.

| ∆yt     | $\Delta x_t$ | Δx <sub>t-1</sub> | $\Delta x_{t-2}$ | $\Delta x_{t-3}$ | ∆x <sub>t-4</sub> | Valori | (valori effettivi-           |                         |
|---------|--------------|-------------------|------------------|------------------|-------------------|--------|------------------------------|-------------------------|
|         |              |                   |                  |                  |                   | leonci | valori teorici) <sup>2</sup> |                         |
|         |              |                   |                  |                  |                   |        |                              |                         |
|         |              |                   |                  |                  |                   |        |                              |                         |
|         |              | ,                 |                  |                  |                   |        |                              |                         |
| -0.0026 | -0.0035      | -0.0006           | -0 0004          | -0.0017          | .0.000            |        | 1                            |                         |
| -0.0008 | -0.0004      | -0.0035           | -0.0006          | -0.0004          | 0.0000            |        |                              | STIME INIZIALI DEI PARA |
|         |              |                   | 0.0000           | -0.0004          | -0.0017           |        |                              | βο                      |
| 0.0004  | -0.0000      | -0.0004           | -0.0035          | -0.0006          | -0.0004           |        |                              | 0                       |
| -0.0012 | 0.0000       | -0.0000           | -0.0004          | -0.0035          | -0.0006           |        |                              | p <sub>1</sub>          |
| 0.0003  | -0.0003      | 0.0000            | -0.0000          | -0.0004          | -0.0035           |        |                              | β <sub>2</sub>          |
| -0.0002 | -0.0000      | -0.0003           | 0 0000           | -0.0000          | 0.0004            |        |                              | $\beta_3$               |
| 0.0011  | 0.0006       | 0.0000            | 0.0000           | -0.0000          | -0.0004           |        |                              | β4                      |

Per calcolare il valore teorico del modello riportato nell'equazione (5) in corrispondenza del mese di giugno 2003 (riga 7), nella cella J7 dobbiamo inserire la formula  $\theta(b_0\Delta x_{giugno03} + b_1\Delta x_{maggio03} + \cdots + b_4\Delta x_{febbraico3})$ , ossia

# = M\$13\*(M\$8\*E7+M\$9\*F7+M\$10\*G7+M\$11\*H7+M\$12\*I7)

e trascinare verso il basso.

Osservazione: la formula in parentesi tonde nell'equazione (6), può essere inserita più facilmente utilizzando gli strumenti di moltiplicazione matriciale e la funzione MATR.PRODOTTO come segue

# =M\$13\*MATR.PRODOTTO(E7:I7;M\$8:M\$12).

Osservazione: dato che i valori teorici sono molti piccoli, per comodità di lettura, abbiamo utilizzato la formula (6) oppure (7) moltiplicata per 1000.

Per calcolare tutti i sufficiente trascinare verso sì che i riferimenti alla trascinamento.

| 1           | J7      | <u></u>         | f= =10            |
|-------------|---------|-----------------|-------------------|
| T           | D       | E               | F                 |
|             | ∆yt     | ∆x <sub>t</sub> | ∆x <sub>t-1</sub> |
| 2 3         |         |                 |                   |
| 4<br>5<br>6 |         |                 | 0.0006            |
|             | -0.0026 | -0.0035         | -0.0000           |
| . 8         | -0.0008 | -0 0004         | -0.0050           |
| 9           | 0.0004  | -0.0000         | -0.0004           |
| 10          | -0.0012 | 0.0000          | -0.0001           |
| 1           | 0.0003  | -0.0003         | 0.000             |
| 12          | -0.0002 | -0.0000         | -0.000            |
| 13          | -0.0011 | 0.0006          | -0.000            |
| 14          | 0.0002  | -0 0008         | 0.000             |
| 2351        |         |                 |                   |

Dopo aver ricopiat inserire il quadrato degl (1000\*D7-J7)^2 deve es

(6)

(7)

| 2        | ·            | K7                 | •                       | <b>f</b> x =      |
|----------|--------------|--------------------|-------------------------|-------------------|
| i<br>Nas | 1            | D                  | E                       | F                 |
|          |              | ∆yt                | $\Delta \mathbf{x}_{t}$ | ∆x <sub>t-′</sub> |
|          | 3 4 5        | •                  |                         |                   |
|          | 6<br>7-<br>8 | -0.0026<br>-0.0008 | -0.0035<br>-0.0004      | -0.00<br>-0.00    |
| c.       | 9            | 0.0004             | -0.0000                 | -0.0(             |
| 1        | 10           | -0.0012            | 0.0000                  | -0.01             |
|          | 11           | 0.0003             | -0 0003                 | 0.0               |
|          | 12           | -0.0002            | -0.0000                 | -0.0              |
| 2        | 13           | -0.0011            | 0.0006                  | -0.0              |
| e -      | 14.          | 0.0002             | 0.0008                  | 0.0               |

L'ultimo passo d parametri. Il modo p l'espressione che defir

vincolo  $\sum_{j=0}^{4} b_j = 1$  si pu

la funzione che defini valore del vincolo (in inserendo nella cella M N18 il valore 0.

Un modello statistico per l'a

Tiziano Bellini e Marco Riani

294

ule) della zona W16:W21 nella colare nella zona J7:J86 i valori

|                | L M.                   |
|----------------|------------------------|
| tivi-          | •                      |
|                |                        |
|                |                        |
|                | · · · ·                |
|                |                        |
|                |                        |
| STIME          | INIZIALI DEI PARAMETRI |
| βο             | 0.6195                 |
| β1             | 0.294075               |
| β <sub>2</sub> | 0.054233               |
| β3             | 0                      |
| ß₄             | 0.032192;              |
| 6              | 0.810715               |
|                |                        |

rione (5) in corrispondenza del amo inserire la formula

e (6), può essere inserita più matriciale e la funzione

r comodità di lettura, abbiamo

Per calcolare tutti i valori teorici del modello in corrispondenza di ciascuna osservazione è sufficiente trascinare verso il basso la formula precedente. I dollari nelle espressioni (6) e (7) fanno sì che i riferimenti alla zona che contiene i valori dei parametri non cambino durante il trascinamento.

| AND 2010444                     | J7                                                          | • (*                                                         | f= =100                                                       | 0*M\$13*MA                                                    | TR.PRODOT                                                     | O(E7:17;M                                           | \$8:M\$12}        |                                                         |                                                                                                    |                               |
|---------------------------------|-------------------------------------------------------------|--------------------------------------------------------------|---------------------------------------------------------------|---------------------------------------------------------------|---------------------------------------------------------------|-----------------------------------------------------|-------------------|---------------------------------------------------------|----------------------------------------------------------------------------------------------------|-------------------------------|
| 1<br>2<br>3<br>4<br>5           | Δyt                                                         | E<br>Δx <sub>t</sub>                                         | ε<br>Δx <sub>t-1</sub>                                        | <sub>6</sub><br>Δx <sub>t-2</sub>                             | н<br>Δx <sub>t-3</sub>                                        | Δx <sub>t-4</sub>                                   | Valori<br>teorici | k<br>(valori effettivi-<br>valori teorici) <sup>2</sup> | <u> </u>                                                                                                    |                               |
| 6<br>7<br>8                     | -0.0026<br>-0.0008                                          | -0.0035<br>-0.0004                                           | -0.0006<br>-0.0035                                            | -0.0004<br>-0.0006                                            | -0.0017<br>-0.0004                                            | -0.0008<br>-0.0017                                  | -1.9469           | <b>-</b>                                                | STIME INIZIAL! DEI PARAMETF<br>β <sub>0</sub> 0.61                                                                          | <b>र।</b><br>.95              |
| 9<br>10<br>11<br>12<br>13<br>14 | 0.0004<br>-0.0012<br>0.0003<br>-0.0002<br>-0.0011<br>0.0002 | -0.0000<br>0.0000<br>-0.0003<br>-0.0000<br>0.0006<br>-0.0008 | -0.0004<br>-0.0000<br>-0.0000<br>-0.0003<br>-0.0000<br>0.0006 | -0.0035<br>-0.0004<br>-0.0000<br>0.0000<br>-0.0003<br>-0.0000 | -0.0006<br>-0.0035<br>-0.0004<br>-0.0000<br>0.0000<br>-0.0003 | -0.0004<br>-0.0006<br>-0.0035<br>-0.0004<br>-0.0000 |                   |                                                         | $\begin{array}{ccc} \beta_1 & 0.2940 \\ \beta_2 & 0.0542 \\ \beta_3 & & \\ \beta_4 & 0.0321 \\ \theta & 0.8107 \end{array}$ | 175<br>233<br>0<br>192<br>715 |

Dopo aver ricopiato in basso la formula per calcolare i valori teorici, nella colonna K occorre inserire il quadrato degli scostamenti tra valori teorici e valori effettivi. Nella cella K7 la formula (1000\*D7-J7)^2 deve essere ricopiata verso il basso.

|                  | К7      | ▼ (*           | f= (100          | 0*D7-J7)^2       |                   |                   |                   |                                                    |                           |        |
|------------------|---------|----------------|------------------|------------------|-------------------|-------------------|-------------------|----------------------------------------------------|---------------------------|--------|
| - (              | D       | E              | F                | G                | H                 |                   | J                 | ĸ                                                  | L                         | M.     |
| 1                | ∆yt     | $\Delta x_{t}$ | $\Delta x_{t-1}$ | $\Delta x_{t-2}$ | $\Delta x_{t-3}$  | ∆x <sub>t-4</sub> | Valori<br>teorici | (valori effettivi-<br>valori teorici) <sup>2</sup> |                           |        |
| 2<br>3<br>4<br>5 |         |                |                  |                  |                   |                   |                   |                                                    |                           |        |
| 7                | -0.0026 | -0.0035        | -0.0006          | -0.0004          | -0.0017           | -0.0008           | -1.9469           | 0.3686                                             | STIME INIZIALI DEI PARAMI | ITRI   |
| 8                | -0.0008 | -0.0004        | -0.0035          | -0.0006          | -0.0004           | -0.0017           | -1.0984           |                                                    | τ <sub>βo</sub>           | 0 6195 |
| 9                | 0.0004  | -0.0000        | -0.0004          | -0.0035          | -0.0006           | -0.0004           | -0.2588           | ł                                                  | β <sub>1</sub> 0.:        | 294075 |
| 10               | -0.0012 | 0.0000         | -0.0000          | -0.0004          | -0.0035           | -0.0006           | -0:0138           | 1                                                  | β <sub>2</sub> 0.         | 054233 |
| 11               | 0.0003  | -0.0003        | 0.0000           | -0.0000          | -0.0004           | -0.0035           | -0.2582           |                                                    | β <sub>3</sub>            | 0      |
| 12               | -0.0002 | -0.0000        | -0.0003          | 0.0000           | -0.0000           | -0.0004           | -0.1150           | )                                                  | β <sub>4</sub> 0.         | 032192 |
| 13               | -0.0011 | 0.0006         | -0.0000          | +0.0003          | 0.0000<br>.0.0003 | 0.0000-0-0        | 0.2879            | <b>)</b><br>2                                      | θ ο.                      | 810715 |

L'ultimo passo da effettuare prima di avviare il risolutore consiste nel definire i vincoli sui parametri. Il modo più semplice per impostare i vincoli è quello di inserire in una cella l'espressione che definisce il vincolo e nella cella adiacente il risultato del vincolo. Ad esempio, il

vincolo  $\sum_{j=0}^{n} b_j = 1$  si può impostare nelle celle M17 e N17 come segue. Nella cella M17 si inserisce

la funzione che definisce la somma dei coefficienti (=SOMMA(M8:M12)) e nella cella N17 il valore del vincolo (in questo caso il numero 1). Similmente, il vincolo  $b_0>0$  può essere impostato inserendo nella cella M18 la formula =M8 (M8 è la cella che contiene il valore di  $b_0$ ) e nella cella N18 il valore 0.

Tiziano Bellini e Marcó Riani

Un modello statistico per l'analisi della dipendenza temporale dei tassi bancari dai tassi Interbancari

| <u>.</u> | D       | E               | F               | G       | н             |               | J        | К                            | L M 31-                               | N.G |               | V07     | ▼ (1: pot a) |
|----------|---------|-----------------|-----------------|---------|---------------|---------------|----------|------------------------------|---------------------------------------|-----|---------------|---------|--------------|
|          | Avt     | Δν.             | Δν              | Δν      | Δ.            | Δν            | Valori   | (valori effettivi-           |                                       |     |               | N94     | E            |
| 1        | дус     | шл <sub>t</sub> | ΔΛ <u>ί-1</u>   | ΔΛt-2   | <b>∆∧</b> t-3 | <u>⊶∧t</u> -4 | teorici  | valori teorici) <sup>2</sup> |                                       |     |               | 0.0007  | 0.0023       |
| 2        |         |                 |                 |         |               |               |          |                              |                                       |     | 70            | 0.0028  | 0.0009       |
| 3 .      |         |                 |                 |         |               |               |          |                              | 11 p                                  |     | 11            | 0.0020  | -0.0088      |
| 5        |         |                 |                 |         |               |               |          |                              | 11 - 11 - 11 - 11 - 11 - 11 - 11 - 11 |     | 72            | -0.0002 | 0.0083       |
| G        |         |                 |                 |         |               |               |          |                              |                                       |     | 73            | -0.0000 | -0.0003      |
| 7        | -0.0026 | -0.0035         | -0.0006         | -0.0004 | -0.0017       | -0.0008       | -1.9469  | 0.3686 STIME INIZ            | IALI DEI PARAMETRI                    |     | 74            | -0.0072 | -0.0094      |
| 8        | -0.0008 | -0.0003         | -0.0035         | -0.0006 | -0.0004       | -0.0017       | -1.0984  | 0.0764 β <sub>0</sub>        | 0.6195                                |     | 75            | -0.0043 | -0,0046      |
| ;        | 0.0004  | 0.0000          | 2 0004          | 0.0005  | 0.0000        | 0.0004        | 0.0500   | 0.4004.0                     |                                       |     | 76            | -0.0029 | -0.0042      |
| 9        | 0.0004  | -0.0000         | -0.0004         | -0.0030 | -0.0006       | -0.0004       | -0.2006  | 0.4004 β <sub>1</sub>        | 0.294075                              |     | 10            | -0.0020 | -0.0024      |
| 10       | -0.0012 | 0.0000          | -0.000 <b>0</b> | -0.0004 | -0.0035       | -0.0008       | -0.0138  | 1.3483 β <sub>2</sub>        | 0.054233                              |     | 3 <u>41</u> - | 0.0015  | -0.0016      |
| 11       | 0.0003  | -0.0003         | 0.0000          | -0.0000 | -0.0004       | -0.0035       | -0.2582  | 0.3483 β <sub>3</sub>        | 0                                     |     | 78            | -0.0010 | 0,0008       |
| 12       | -0.0002 | -0.0000         | -0.0003         | 0.0000  | -0.0000       | -0.0004       | -0.1150  | 0.0079 β4                    | 0.032192                              |     | 79            | -0.0009 | 0.0008       |
| 13       | -0.0011 | 0.0006          | -0.0000         | -0.0003 | 0.0000        | -0.0000       | 0.2879   | 1.8848 <del>0</del>          | 0.810715                              |     | 80            | -0.0021 | ~0.0031      |
| 14       | 0.0002  | -0.0008         | 0.0006          | -0.0000 | -0.0003       | 0.0000        | -0.2368  | 0.1926                       |                                       |     | 01            | -0.0012 | -0.0014      |
| 15       | 0.0002  | -0.0001         | -0.0008         | 0.0006  | -0.0000       | -0.0003       | -0.2096  | 0.1344                       |                                       |     | 01            | -0.0005 | -0.0001      |
| 16       | -0.0001 | -0.0002         | -0.0001         | -0.0008 | 0.0006        | -0.0000       | -0.1509  | 0.0083 VIN                   | COLI SUI PARAMETRI                    |     | 82            | 0,000   | 0.0000       |
|          | 0.0000  | 0.0004          | 0.0000          | 0.0001  | 0.0000        | 0.0006        | 0 0000   | 0 1017 00 01 00              | 02.01.1                               |     | 83            | 0.0005  | 0.0006       |
| 17       | -0.0003 | 0.0001          | -0.0002         | -0.0001 | -0.0008       | 0.0006        | 0.0228   | 0.1017 p0+p1+p2              | +p3+p4=1                              |     | -84           | -0.0003 | 0,0005       |
| 18       | -0.0001 | 0.0001          | 0.0001          | ~0.0002 | -0.0001       | -0,0008       | 0.0376   | 0.0097 β0>=0                 | 0.6195                                | 0   | 85            | -0.0004 | 0.0000       |
| 19       | -0.0005 | 0.0002          | 0.0001          | 0.0001  | -0.0002       | -0.0001       | 0.1283   | 0.3556 β1>=0                 | 0.294075                              | 0   | 86            | 0.0000  | -0.0008      |
| 20       | 0.0009  | -0.0001         | 0.0002          | 0.0001  | 0.0001        | -0.0002       | 0.0122   | 0.7445 β2>=0                 | 0.054233                              | 0   | 97            |         |              |
| 21       | 0.0004  | 0.0000          | -0.0001         | 0.0002  | 0.0001        | 0.0001        | 0.0041   | 0.1822 β3>=0                 | 0                                     | 0   | 01            |         |              |
| 22       | -0.0013 | 0.0000          | 0.0000          | -0.0001 | 0.0002        | 0.000         | 1 0.0119 | 1.6100 β4>=0                 | 0.032192                              | 0   | 88            | -       |              |
| 23       | 0.0007  | 0.0001          | 0.0000          | 0.0000  | -0.0001       | 0.0002        | 2 0.0556 | 0.3701 θ>=0                  | 0.810715                              | 0   | 89            |         |              |
|          |         |                 |                 |         |               |               |          |                              |                                       |     | 90            | 1       |              |

Prima di stimare i parametri del modello torniamo al problema finanziario in esame: l'ipotesi iniziale consiste nel fatto che le banche quando vi sono aumenti nei tassi di mercato adeguano repentinamente i tassi di interesse sui prestiti e cercano di ritardare il più possibile l'aumento dei tassi di interesse sulla raccolta; viceversa nel caso di riduzione dei tassi. Al fine di testare tale ipotesi si è diviso l'intervallo di osservazione nei due sottoperiodi gennaio 2003 - ottobre 2008; novembre 2008 - gennaio 2010.

In termini del nostro foglio Excel, questo significa che nel primo caso cerchiamo la combinazione dei parametri che minimizza la somma dei valori contenuti nella zona K7:K71 (periodo gennaio 2003 - ottobre 2008), nel secondo caso quella che minimizza la somma dei valori contenuti nella zona K72:K86. Di conseguenza, per effettuare l'analisi del primo sottoperiodo andremo a inserire in una cella (ad es. K92) la formula che calcola la somma dei quadrati degli scostamenti per il periodo primo considerato.

Dopo aver installa l'espressione da minim effettivi e valori teorici punto, dal menu "Dati"

91 92

93

Visualizza 7 21 212 ZI Ordi a e filtra Valor  $\Delta X_{t-4}$  $\Delta X_{t,3}$ teoric -0.0017 -0.0008 -1.94 <u>j</u>4 Nella schermata

296

Tiziano Bellini e Marco Riani

Un modello statistico per

| /i-                 |                     |          |   |
|---------------------|---------------------|----------|---|
| $)^2$               |                     |          |   |
| ,                   |                     |          |   |
|                     |                     |          |   |
|                     |                     |          |   |
| 686 STIM            | E INIZIALI DEI PARA | METRI    |   |
| 0764 β <sub>0</sub> |                     | 0.6195   |   |
| 4004 B1             |                     | 0.294075 |   |
| 3483 B2             |                     | 0.054233 |   |
| 3483 Ba             |                     | 0        |   |
| 0079 B <sub>4</sub> |                     | 0.032192 |   |
| 8848 <del>0</del>   |                     | 0.810715 |   |
| 1926                |                     |          |   |
| 1344                | <b>.</b> .          |          |   |
| 0083                | VINCOLI SUI PA      |          |   |
| 1017 B0+            | -β1+β2+β3+β4=1      | ۱        | 1 |
| 0097 β0>            | >=0                 | 0.6195   | 0 |
| 3556 B1:            | >=0                 | 0.294075 | 0 |
| 7445 B2:            | >=0                 | 0.054233 | 0 |
| 1822 B3             | >=0                 | 0        | 0 |
| .6100 β4            | >=0                 | 0.032192 | 0 |
| .3701 θ>            | =0                  | 0.810715 | 0 |
|                     |                     |          |   |

N

89 90 91

92 93

ma finanziario in esame: l'ipotesi ti nei tassi di mercato adeguano are il più possibile l'aumento dei dei tassi. Al fine di testare tale odi gennaio 2003 - ottobre 2008;

e nel primo caso cerchiamo la pri contenuti nella zona K7:K71 he minimizza la somma dei valori l'analisi del primo sottoperiodo cola la somma dei quadrati degli

|     | K92     | • Girbertalani  | , <b>f</b> ⊭   =SON | AMA(K7:K71) |                |         |                |                 |
|-----|---------|-----------------|---------------------|-------------|----------------|---------|----------------|-----------------|
| 1.5 | D       | E               | F                   | G           | H .            | 1       | <b>J</b> [397] | K               |
| 70  | 0.0007  | 0.0023          | -0.0000             | -0.0001     | 0.0008         | -0.0002 | 1.1505         | 0.2214          |
| 71  | 0.0028  | 0.0009          | 0.0023              | -0.0000     | -0.0001        | 0.0008  | 1.0422         | 3.2034          |
| 72  | -0.0052 | -0.0088         | 0.0009              | 0.0023      | -0.0000        | -0.0001 | -4.0968        | 1.2236          |
| 73  | -0.0065 | -0.0083         | -0.0088             | 0.0009      | 0.0023         | -0.0000 | -6.2463        | 0.0537          |
| 74  | -0.0072 | -0.0094         | -0.0083             | -0.0088     | 0.0009         | 0.0023  | -7.0297        | 0.0214          |
| 75  | -0.0043 | -0.0046         | -0.0094             | -0.0083     | -0.0088        | 0.0009  | -4.9155        | 0.4001          |
| 76  | -0.0029 | -0.0042         | -0.0046             | -0.0094     | -0.0083        | -0.0088 | -3.8427        | 0.8812          |
| 77  | -0.0020 | -0.0024         | -0.0042             | -0.0046     | -0.0094        | -0.0083 | -2.6339        | 0.3806          |
| 78  | -0.0015 | <b>-0</b> .0016 | -0.0024             | -0.0042     | -0.0046        | -0.0094 | -1.8038        | 0.1 <b>20</b> 3 |
| 79  | -0.0009 | 0.0008          | -0.0016             | -0.0024     | -0.0042        | -0.0046 | -0.2011        | 0.5357          |
| 80  | -0.0021 | -0.0031         | 0.0008              | -0.0016     | -0.0024        | -0.0042 | -1.5566        | 0.2867          |
| 81  | -0.0012 | -0.0014         | -0.0031             | 0.0008      | -0.0016        | -0.0024 | -1.4760        | 0.0610          |
| 82  | -0.0005 | -0.0001         | -0.0014             | -0.0031     | 0.0008         | -0.0016 | -0.5637        | 0.0005          |
| 83  | -0.0000 | 0.0000          | -0.0001             | -0.0014     | -0.0031        | 0.0008  | -0.0507        | 0.0024          |
| 84  | -0.0005 | -0.0006         | 0.0000              | -0.0001     | -0.0014        | -0.0031 | -0.3863        | 0.0195          |
| 85  | -0.0004 | 0.0005          | -0.0006             | 0.0000      | -0.0001        | -0.0014 | 0.0631         | 0.2277          |
| 86  | 0.0000  | -0.0006         | 0.0005              | -0.0006     | 0.000 <b>0</b> | -0.0001 | -0.2065        | 0.0627          |
| 87  |         |                 |                     |             |                |         |                |                 |
| 88  |         |                 |                     |             |                |         |                |                 |

21.5631

Dopo aver installato il componente aggiuntivo "Risolutore", selezionare la cella che contiene l'espressione da minimizzare (nel nostro caso la somma dei quadrati degli scostamenti tra valori effettivi e valori teorici per il periodo gennaio 2003 - ottobre 2008, ossia la cella K92). A questo punto, dal menu "Dati", fare click sul pulsante "Risolutore".

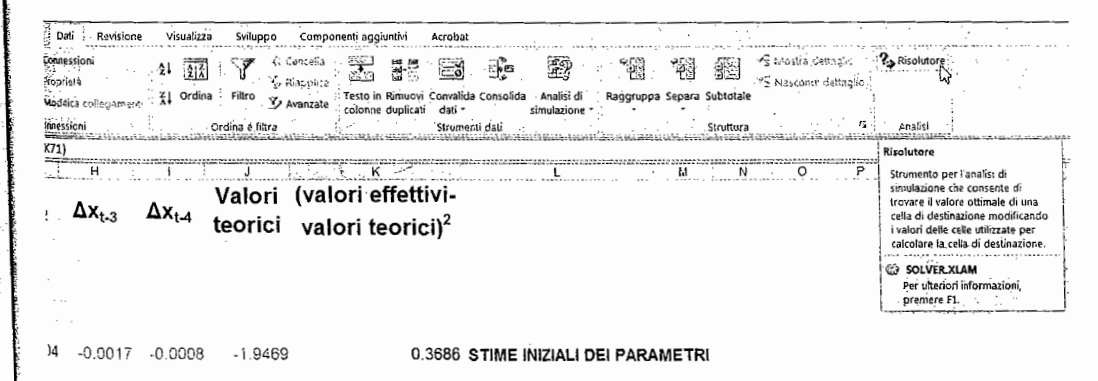

Nella schermata che appare procedere come indicato di seguito.

Tiziano Bellini e Marco Riani

Un modello statistico per l'analisi della dipendenza temporale dei tassi bancari dai tassi Interbancari

| K92 • (* f= =SOMMA(K7:K71)                                                                                                    |                                          |
|----------------------------------------------------------------------------------------------------|------------------------------------------|
| D E F G H I I K                                                                                                    | Dopo aver inserito i vince               |
| 73 -0.0065 -0.0083 -0.0088 0.0009 0.0023 -0.0000 -6.2463 0.0023                                                                                                    | prima di avviare la procedura            |
| 74 -0.0072 -0.0094 -0.0083 -0.0088 0.0009 0.0023 -7.0297 0.0037                                                                                                    | olleranza che determina la cc            |
| 75 -0.0043 -0.0046 -0.0094 -0.0083 -0.0088 <u>0.0009 -4.9155</u> <u>0.4005</u>                                                                                                    | pulsante "Opzioni" (V. scherma           |
| 77 -0.0029 -0.0042 -0.0046 -0.0094 -0.00 Selezionare "Min", in quanto vogliamo minimizzare il numeri                                                                                                    | Deservetti del Pisolu                    |
| 78 -0.00 parameter and the second second sec    | Parametri der Kisolu                     |
| 79 -0.00 0.1203                                                                                                    | Imposta cella obiettiv                   |
| 80 -0.00 Imposta cella obiettivo: Esse Risolvi N Risolvi N Risolvi N                                                                                                    | Uguale a: 🔅 N                            |
| 81 -0.00 Uguale a: ○ Max ⓒ Min ○ Valore di: 0                                                                                                    | Cambian <u>d</u> o le celle:             |
|                                                                                                    | \$M\$8:\$M\$13                           |
|                                                                                                    | Vin <u>c</u> oli:                        |
| 84 -0.007 Chiudi Chiudi 0.0195                                                                                                    | \$M\$17 = \$N\$17                        |
| Aggiungi<br>R6 Aggiungi Per inserire i vinceli fore 0.2277                                                                                                    | \$M\$18 >= \$N\$18                       |
| 87 In questa casella di testo deve essere inserita la zona Cambia Cick sul pulsante 0.0627                                                                                                    | \$M\$20 >= \$N\$20                       |
| che contiene i parametri da stimare (nel nostro caso la Elimina "Aggiungi" ed operare                                                                                                    | \$M\$21 >= \$N\$21<br>\$M\$22 >= \$N\$22 |
| Zona Wo.W.13).                                                                                                    | Laurace                                  |
| 18 -0.0001 0.0001 -0.0002 -0.0001 -0.0008 0.0006 0.0228 Schermata successiva.                                                                                                    |                                          |
| $\frac{19}{19} -0.0005  0.0002  0.0001  0.0001  -0.0002  -0.0001  0.1283 \qquad 0.376  0.0097  \beta_0 >= 0 \qquad 0.6195  0.6195  0.6195  0.6195  0.6195  0.6195  0.6195  0.6195  0.6195  0.6195  0.6195  0.6195  0.6195  0.6195  0.6195  0.6195  0.6195  0.6195  0.6195  0.6195  0.6195  0.6195  0.6195  0.6195  0.6195  0.6195  0.6195  0.6195  0.6195  0.6195  0.6195  0.6195  0.6195  0.6195  0.6195  0.6195  0.6195  0.6195  0.6195  0.6195  0.6195  0.6195  0.6195  0.6195  0.6195  0.6195  0.6195  0.6195  0.6195  0.6195  0.6195  0.6195  0.6195  0.6195  0.6195  0.6195  0.6195  0.6195  0.6195  0.6195  0.6195  0.6195  0.6195  0.6195  0.6195  0.6195  0.6195  0.6195  0.6195  0.6195  0.6195  0.6195  0.6195  0.6195  0.6195  0.6195  0.6195  0.6195  0.6195  0.6195  0.6195  0.6195  0.6195  0.6195  0.6195  0.6195  0.6195  0.6195  0.6195  0.6195  0.6195  0.6195  0.6195  0.6195  0.6195  0.6195  0.6195  0.6195  0.6195  0.6195  0.6195  0.6195  0.6195  0.6195  0.6195  0.6195  0.6195  0.6195  0.6195  0.6195  0.6195  0.6195  0.6195  0.6195  0.6195  0.6195  0.6195  0.6195  0.6195  0.6195  0.6195  0.6195  0.6195  0.6195  0.6195  0.6195  0.6195  0.6195  0.6195  0.6195  0.6195  0.6195  0.6195  0.6195  0.6195  0.6195  0.6195  0.6195  0.6195  0.6195  0.6195  0.6195  0.6195  0.6195  0.6195  0.6195  0.6195  0.6195  0.6195  0.6195  0.6195  0.6195  0.6195  0.6195  0.6195  0.6195  0.6195  0.6195  0.6195  0.6195  0.6195  0.6195  0.6195  0.6195  0.6195  0.6195  0.6195  0.6195  0.6195  0.6195  0.6195  0.6195  0.6195  0.6195  0.6195  0.6195  0.6195  0.6195  0.6195  0.6195  0.6195  0.6195  0.6195  0.6195  0.6195  0.6195  0.6195  0.6195  0.6195  0.6195  0.6195  0.6195  0.6195  0.6195  0.6195  0.6195  0.6195  0.6195  0.6195  0.6195  0.6195  0.6195  0.6195  0.6195  0.6195  0.6195  0.6195  0.6195  0.6195  0.6195  0.6195  0.6195  0.6195  0.6195  0.6195  0.619$                                                                                                    |                                          |
| 20 0.0009 -0.0001 0.0002 0.0001 0.0001 -0.0002 0.0122 0.7445 $\beta_{1>=0}$ 0.294075 0.294075 0. | Nella finestra "Opzioni                  |
| $\begin{array}{cccccccccccccccccccccccccccccccccccc$                                                                                                    | "Tolleranza" e "Convergenz               |
| 23 0.0007 0.00 Modifica vincolo 1.6100 $\beta$ 4>=0 0.032192 0                                                                                                    | impostare valori diversi di 10           |
| 24 -0.0000 0.00 vincolo: 0.3/01 θ>=0 0.8/07/15 0.10                                                                                                    |                                          |
| 26 -0.0005 -0.06 OK Annula Annula Ann    |                                          |
| 27 -0.0002 -0.002 -0.0026 formula =SOMMA(M8:M12)                                                                                                    | Tempo m                                  |
| inser Dato che il nostro è un vincolo di uguaglianza (somma dei zione she definisod                                                                                                    |                                          |
| (=SQ coefficienti =1), selezionare nella casella a discesa indicata e na                                                                                                    | Iterazioni                               |
| il ris dalla freccia il simbolo "=". Dopo aver inserito tutti i dati richiesti, per le                                                                                                    | Approssit                                |
| "Aagiungi".                                                                                                    | Tolleranz                                |
|                                                                                                    | Composition                              |
|                                                                                                    | Converge                                 |
|                                                                                                    | e 🛄 Pres                                 |
|                                                                                                    | Pres                                     |
|                                                                                                    | Stima                                    |
| Similmente, per impostare il vincolo di non negatività sul parametro associato alla variabile                                                                                                    |                                          |
| espicativa $\Delta x_t$ , procedere come indicato nella schermata che segue.                                                                                                    |                                          |
|                                                                                                    |                                          |
| 15 0.0002 -0.0001 -0.0006 0.0006 0.0002 0.0002                                                                                                    |                                          |
| 16 -0.0001 -0.0002 -0.0001 -0.0008 0.0006 -0.0000 -0.1509 0.0083 V/NCOLLOW PARAMETER                                                                                                    | Osservazione: se la c                    |
| 17 -0.0003 0.0001 -0.0002 -0.0001 0.0002 0.0000 0.0000                                                                                                    | è possibile visualizzare i ris           |
| 18 -0.0001 0.0001 -0.0002 -0.0003 -0.0008 0.0028 0.1017 β0+β1+β2+β3+β4=1 1 1 1                                                                                                    | Dopo aver fatto clic                     |
| $\begin{array}{cccccccccccccccccccccccccccccccccccc$                                                                                                    | Risolutore" fare click sul p             |
| 20 0.000 Modifica vincolo 24075 0.0122 0.7445 β2>=0                                                                                                    |                                          |
| 21 0.0004 Reference 0.054233 0 0.0041 0.1822 β3>=0 0 0                                                                                                    |                                          |
| $\begin{array}{c ccccccccccccccccccccccccccccccccccc$                                                                                                    |                                          |
| 24 -0.00001 0 - 0.3701 θ>=0 0.810715 0                                                                                                    |                                          |
| 0 2262 D 5202                                                                                                    |                                          |
| $\gamma$                                                                                                    |                                          |
|                                                                                                    |                                          |
| 298                                                                                                    |                                          |
| Tiziano Bellini e Marco Riani                                                                                                    | Un modello statistico per l'analis       |
|                                                                                                    |                                          |
|                                                                                                    |                                          |
|                                                                                                    |                                          |

andram angles we are and the second second second second second second second second second second second second

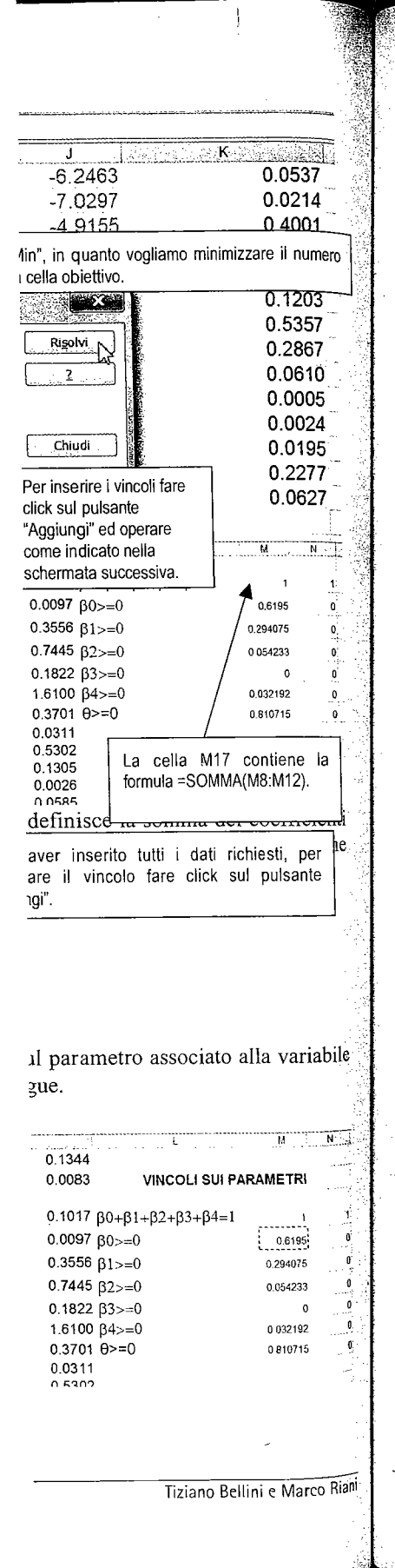

Dopo aver inserito i vincoli di non negatività anche per gli altri parametri, l'ultimo passaggio prima di avviare la procedura iterativa di minimizzazione consiste nello specificare il criterio di tolleranza che determina la convergenza. Nella finestra "Parametri del risolutore" fare click sul pulsante "Opzioni" (v. schermata che segue).

| Imposta cella obiettivo:     | \$M\$18       |                      |                 | Picobri        |
|------------------------------|---------------|----------------------|-----------------|----------------|
| Uguale a: 🔅 Max              | ۵ <u>M</u> in | 🔿 <u>V</u> alore di: | 0               |                |
| Campian <u>a</u> o le celle: |               |                      |                 | L <u>. 2</u>   |
| \$M\$8:\$M\$13               |               | (Ess                 | Inotizza        |                |
| Vincoli:                     |               |                      | - +outra        |                |
| \$M\$17 = \$N\$17            |               |                      |                 | Chiudi         |
| \$M\$18 >= \$N\$18           |               | <b>A</b>             | <u>Aggiungi</u> |                |
| \$M\$19 >= \$N\$19           |               | _                    |                 |                |
| \$M\$20 >= \$N\$20           |               | ш.                   | Cam <u>b</u> ia |                |
| \$M\$21 >= \$N\$21           |               | ليسا                 |                 | <u>Opzioni</u> |
| SM\$22 >= \$N(\$22           |               |                      | Elimina         | 72             |

Nella finestra "Opzioni del Risolutore" controllare che le caselle di testo "Approssimazione", "Tolleranza" e "Convergenza" contengano valori piccoli dell'ordine di 0.000001 (se si prova a impostare valori diversi di Tolleranza i risultati si modificheranno leggermente).

| Opzioni del Risoluto      | ore 🦉 👘           |                                      |   |
|---------------------------|-------------------|--------------------------------------|---|
| Tempo massimo:            | 100 secondi       | ОК                                   | ] |
| Iterazioni:               | 100               | Annulla                              | ) |
| Approssimazione:          | 0.000001          | Carica modello                       |   |
| Tolleranza:               | 0.000001          | % <u>S</u> alva modello              |   |
| Convergenza:              | 0.0001            |                                      |   |
| Presupponi mode           | llo lineare 📋     | <u>U</u> sa scala automatica         |   |
| Presuppo <u>n</u> i non n | egativo 📋         | Mostra il risultato delle iterazioni |   |
| Stima                     | Derivate          | Cerca                                |   |
| () T <u>a</u> ngente      | 😟 <u>D</u> iretta | Newton                               |   |
| ن Quadratica              | Centrale          | 🕐 Gradienti c <u>o</u> niugati       |   |

Osservazione: se la casella di controllo "Mostra il risultato delle iterazioni" viene selezionata, è possibile visualizzare i risultati ad ogni iterazione.

Dopo aver fatto click su "OK" nella schermata precedente, nella finestra "Parametri del Risolutore" fare click sul pulsante "Risolvi".

Un modello statistico per l'analisi della dipendenza temporale dei tassi bancari dai tassi Interbancari

| Imposta cella obiettivo:                                       | \$M\$18                  |              |                            | Risolvi  |
|----------------------------------------------------------------|--------------------------|--------------|----------------------------|----------|
| Uguale a: ① Ma <u>x</u><br>Cambian <u>d</u> o le celle:        | ⟨ <b>⊖</b> ⟩ <u>M</u> in | ⊖ ⊻alore di: | 0                          | <u>?</u> |
| \$M\$8:\$M\$13<br>Vin <u>c</u> oli:                            |                          |              | Ipoti <u>z</u> za          |          |
| \$M\$17 = \$N\$17<br>\$M\$18 >= \$N\$18<br>\$M\$19 >= \$N\$19  |                          | <b>^</b>     | Aggiungi                   | Chiudi   |
| \$M\$20 >= \$N\$20<br>\$M\$21 >= \$N\$21<br>\$M\$22 >= \$N\$22 |                          |              | Cam <u>b</u> ia<br>Elimina | Opzioni  |

Osservazione: Si no teorici e valori effettivi, uti Dopo la procedura di minin

Output finale: la zona sono stati rispettati.

| M    | D       | E                       | F                 |    |
|------|---------|-------------------------|-------------------|----|
|      | ∆yt     | $\Delta \mathbf{x}_{t}$ | Δx <sub>t-1</sub> | Δ  |
| - 2  |         |                         |                   |    |
|      |         |                         |                   |    |
| 6    |         | -0.0035                 | -0 0006           | -1 |
| 8    | -0.0008 | -0.0004                 | -0.0035           | -1 |
| 9    | 0.0004  | -0.0000                 | ~0.0004           | -  |
| 10   | -0.0012 | 0.0000                  | -0.0000           | -  |
| - 11 | 0.0003  | -0.0003                 | 0.0000            | -  |
| 12   | -0.0002 | -0.0000                 | ~0.0003           |    |
| 13   | -0.0011 | 0.0006                  | -0.0000           |    |
| 14   | 0.0002  | -0.0008                 | 0.0006            |    |
| 15   | 0.0002  | -0 0001                 | -0.0008           |    |
| 16   | -0.0001 | -0.0002                 | -0.0001           |    |
|      | -0.0003 | 0.0001                  | -0.0002           |    |
| 18   | -0.0001 | 0.0001                  | 0.0001            |    |
| 19   | -0.0005 | 0.0002                  | 0.0001            |    |
| 20   | 0.0009  | -0.0001                 | 0.0002            |    |
| 21   | 0.0004  | 0.0000                  | -0.0001           |    |
| 22   | -0.0013 | 0.0000                  | 0.0000            |    |
| 23   | 0.0007  | 0.0001                  | 0.0000            |    |
|      |         |                         |                   |    |

Ad esempio, il valo punti base nell'euribor, il di 88.5 punti base.

Alla fine del processo di iterazione, appare la finestra "Risultato del risolutore" (v. schermata che segue). Se si sceglie l'opzione "Mantieni la soluzione del risolutore", la zona che contiene i valori dei parametri (zona M8:M13) mostrerà la nuova combinazione di numeri che minimizza il valore contenuto nella cella K92.

|      | K92            | ▼ (S <sub>1</sub> ,,      | f= =SON                    | MMA(K7:K71)                                                                                                    |                 |               |          |                                             |                 |
|------|----------------|---------------------------|----------------------------|----------------------------------------------------------------------------------------------------|-----------------|---------------|----------|---------------------------------------------|-----------------|
|      | D              | E                         | F                          | G                                                                                                    | Н               |               |          |                                             | 144             |
| 63   | -0.0008        | -0.0001                   | -0.0056                    | 0.0048                                                                                                    | 0.0004          | -0.0025       | -1 1171  | : <u></u>                                   | 0.0907          |
| 64   | 0.0007         | 0. <b>0</b> 017           | -0.0001                    | -0.0056                                                                                                    | 0.0048          | 0.0004        | 0.3140   |                                             | 0.0007          |
| 65   | 0.0014         | 0.0008                    | 0.0017                     | -0.0001                                                                                                    | -0.0056         | 0.0048        | 0.7251   |                                             | 0.1000          |
| 66   | 0.0006         | -0. <b>0</b> 002          | 0.0008                     | 0.0017                                                                                                    | -0.0001         | -0.0056       | 0.0617   |                                             | 0.3900          |
| 67   | 0.0005         | 0.0008                    | -0.0002                    | 0.0008                                                                                                    | 0.0017          | -0.0001       | 0 4447   |                                             | 0.2003          |
| 68   | 0.0010         | -0.0001                   | 0.0008                     | -0.0002                                                                                                    | 0.0008          | 0.0017        | 0.3031   |                                             | 0.0034          |
| 69   | -0.0002        | -0.0000                   | -0.0001                    | 0.0008                                                                                                    | -0.0002         | 0.0008        | 0.0871   |                                             | 0.4010          |
| 70   | <b>0</b> .0007 | Risultato d               | del Risolutore             |                                                                                                    | -               |               | <u>.</u> |                                             | 0.0660          |
| 71   | 0.0028         | Ti Risolute               | <u>ne el à orientate</u>   | and a set of the                                                                                                    | <u> </u>        |               |          |                                             | 3 2570          |
| 72   | -0.0052        | vincoli so                | no soddisfatti.            | suna soluzione                                                                                                    | corrente. Tutti | i<br>Rannorti |          |                                             | 4 9/152         |
| 73 : | -0.0065        |                           |                            |                                                                                                    |                 | Valori        |          |                                             | 1 0810          |
| 74   | -0.0072        | () <u>Mar</u>             | itieni la soluzion         | e del Risolutore                                                                                                    |                 | Sensibili     | tà       |                                             | 0.1568          |
| 75   | -0.0043        | 👋 🔿 Ripr                  | istina i <u>v</u> alori or | iginali                                                                                                    |                 | Linnu         | -        |                                             | 2 1377          |
| 76   | -0.0029        |                           | ж                          | Annulia                                                                                                    | Salva Sce       | nario         |          | 10, 10, 10, 10, 10, 10, 10, 10, 10, 10,     | 3 8817          |
| 77   | -0.0020        | Contraction and the owned |                            | AND THE PARTY OF THE PARTY OF T |                 |               | }        |                                             | 2 3703          |
| 78   | -0.0015        | -0.0016                   | -0.0024                    | -0.0042                                                                                                    | -0.0046         | -0.0094       | -2.4931  | 2019-00-00-00-00-00-00-00-00-00-00-00-00-00 | 1 0735          |
| 79   | -0.0009        | 0.0008                    | -0.0016                    | -0. <b>0</b> 024                                                                                                    | -0.0042         | -0.0046       | -0.8515  |                                             | 0.0066          |
| 80   | -0.0021        | -0.0031                   | 0.0008                     | -0.0016                                                                                                    | -0.0024         | -0.0042       | -1.5503  |                                             | 0.2935          |
| 81   | -0.0012        | -0.0014                   | -0.0031                    | 0.0008                                                                                                    | -0.0016         | -0.0024       | -1.5178  |                                             | 0.0834          |
| 82   | -0.0005        | -0.0001                   | -0.0014                    | -0.0031                                                                                                    | 0.0008          | -0.0016       | -0.8056  |                                             | 0.0695          |
| 83   | ~0,0000        | 0.0000                    | -0.0001                    | -0.0014                                                                                                    | -0.0031         | 0.0008        | -0.3057  |                                             | 0.0922          |
| 84   | -0.0005        | -0.0006                   | 0. <b>000</b> 0            | ~0.0001                                                                                                    | -0.0014         | -0.0031       | -0.4852  |                                             | 0.0017          |
| 85   | -0.0004        | 0.0005                    | -0.0006                    | 0.0000                                                                                                    | -0.0001         | -0.0014       | -0.0465  |                                             | 0.1350          |
| 86   | 0.0000         | -0.0006                   | 0.0005                     | -0.0006                                                                                                    | 0.0000          | -0.0001       | -0.1727  |                                             | 0.0470          |
| 87   |                |                           |                            |                                                                                                    |                 |               |          |                                             |                 |
| 88   |                |                           |                            |                                                                                                    |                 |               |          |                                             |                 |
| 89   |                |                           |                            |                                                                                                    |                 |               |          |                                             |                 |
| 90   |                |                           |                            |                                                                                                    |                 |               |          |                                             |                 |
| 91   |                |                           |                            |                                                                                                    |                 |               |          |                                             |                 |
| 92   |                |                           |                            |                                                                                                    |                 |               | [        |                                             | 19.6912         |
|      |                |                           |                            |                                                                                                    |                 |               |          |                                             |                 |
| 200  |                |                           |                            |                                                                                                    |                 |               |          |                                             |                 |
| 300  |                |                           |                            |                                                                                                    |                 |               |          | Tiziano Bellin                              | i e Marco Riani |

Un modello statistico per l'ana

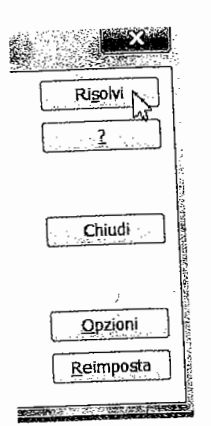

) del risolutore" (v. schermata itore", la zona che contiene i ie di numeri che minimizza il

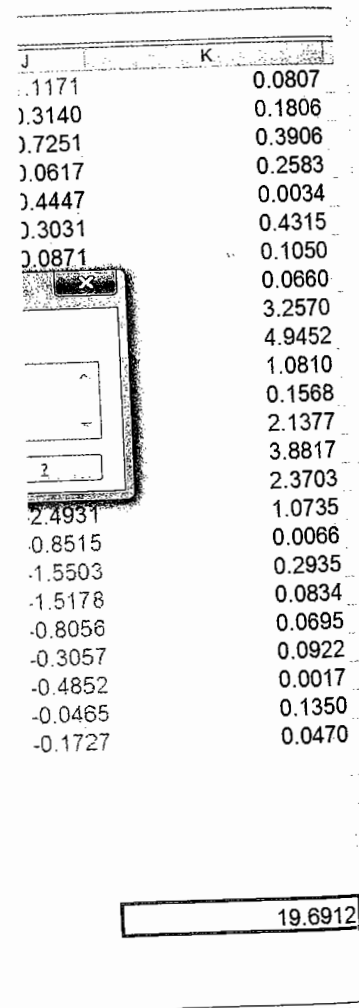

*Osservazione*: Si noti che il valore della somma dei quadrati degli scostamenti tra valori teorici e valori effettivi, utilizzando i parametri iniziali, era pari 21.5631 (v. schermate precedenti). Dopo la procedura di minimizzazione diventa pari a 19.6912.

Output finale: la zona M8:M13 contiene le stime finali dei parametri. Si noti che tutti i vincoli sono stati rispettati.

|             | D       | E                       | F                | G                | н                 |                   | J :               | K L                                                | M        | N   |
|-------------|---------|-------------------------|------------------|------------------|-------------------|-------------------|-------------------|----------------------------------------------------|----------|-----|
| 1           | ∆yt     | $\Delta \mathbf{x}_{t}$ | $\Delta x_{t-1}$ | $\Delta x_{t-2}$ | ∆x <sub>t-3</sub> | ∆x <sub>t-4</sub> | Valori<br>teorici | (valori effettivi-<br>valori teorici) <sup>2</sup> |          |     |
| 3<br>4<br>5 |         |                         |                  |                  |                   |                   |                   |                                                    |          |     |
| 6           | -0.0026 | -0.0035                 | -0.0006          | -0.0004          | -0.0017           | -0.0008           | -1.7285           | 0.6814 STIME INIZIALI DEI PA                       | RAMETRI  |     |
| 8           | -0.0008 | -0.0004                 | -0.0035          | -0.0006          | -0.0004           | -0.0017           | -1.2698           | 0.2006 β <sub>0</sub>                              | 0.447765 |     |
| 9           | 0.0004  | -0.0000                 | -0.0004          | -0.0035          | -0.0006           | -0. <b>0</b> 004  | -0.5524           | 0.8583 β1                                          | 0.303928 |     |
| 10          | -0.0012 | 0.0000                  | -0.0000          | -0.0004          | -0.0035           | -0.0006           | -0.2544           | 0.8474 β <sub>2</sub>                              | 0.127172 |     |
| 11          | 0.0003  | -0.0003                 | 0.0000           | -0.0000          | -0.0004           | -0 0035           | -0.3318           | 0.4406 β3                                          | 0.062749 |     |
| 12          | -0.0002 | -0.0000                 | -0.0003          | 0.0000           | -0.0000           | -0.0004           | -0 1279           | 0.0058 β4                                          | 0.058385 |     |
| 13          | -0.0011 | 0.0006                  | -0.0000          | -0.0003          | 0.0000            | -0.0000           | 0.1980            | 1.6460 θ                                           | 0.884768 |     |
| 14 :        | 0.0002  | -0.0008                 | 0.0006           | -0.0000          | -0.0003           | 0.0000            | -0.1580           | 0.1296                                             |          |     |
| 15 ;        | 0.0002  | -0.0 <b>0</b> 01        | -0.0008          | 0.0006           | -0.0000           | -0.0003           | -0.1920           | 0.1218                                             |          |     |
| 16          | -0.0001 | -0.0002                 | -0.0001          | -0.0008          | 0.0006            | -0.0000           | -0.1527           | 0.0086 VINCOLI SUI P                               | ARAMETRI |     |
| 17 :        | -0.0003 | 0.0001                  | -0.0002          | -0.0001          | -0.00 <b>0</b> 8  | 0.0006            | -0.0273           | 0.0722 β0+β1+β2+β3+β4=1                            | 1        | 1   |
| 18          | -0.0001 | 0.0001                  | 0.0001           | -0.0002          | -0.0001           | -0.0008           | -0.0049           | 0.0031 β0>≕0                                       | 0 447765 | 0   |
| 19          | -0.0005 | 0.0002                  | 0.0001           | 0.0001           | -0.0002           | -0.0001           | 0.1029            | 0.3259 β1>=0                                       | 0.303928 | 0   |
| 20          | 0.0009  | -0.0001                 | 0.0002           | 0.0001           | 0.0001            | -0.0002           | 0.0332            | 0.7086 β2>=0                                       | 0.127172 | 0   |
| 21          | 0.0004  | 0.0000                  | -0.0001          | 0.0002           | 0.0001            | 0.0001            | 0.0217            | 0.1676 β3>=0                                       | 0 062749 | C   |
| 22          | -0.0013 | 0.0000                  | 0.0000           | -0 0001          | 0.0002            | 0.0001            | 0.0194            | 1.6293 β4>=0                                       | 0.058385 | 0   |
| 23          | 0.0007  | 0.0001                  | 0.0000           | 0.0000           | -0.0001           | 0.0002            | 0.0493            | 0.3779 θ>=0                                        | 0.884768 | . 0 |

Ad esempio, il valore di  $\theta$  pari a 0.885 circa, significa che, di fronte a una variazione di 100 punti base nell'euribor, il sistema creditizio trasferisce, nell'arco massimo di 4 mesi, una variazione di 88.5 punti base.

Tiziano Bellini e Marco Riani

Un modello statistico per l'analisi della dipendenza temporale dei tassi bancari dai tassi Interbancari

#### 11.6 Conclusioni

Il quadro completo della stima dell'elasticità e della vischiosità dei tassi, sui prestiti e su depositi rispetto alle variazioni dell'euribor nei due sottoperiodi gennaio 2003 – ottobre 2008 novembre 2008 – gennaio 2010 e sull'intero periodo in esame gennaio 2003 – gennaio 2010, e riportato nella tabella seguente.

#### Stima dell'elasticità e della vischiosità dei tassi sui prestiti e sui depositi rispetto all'euribor

#### IMPIEGHI (PRESTITI)

|                | gen 03-ott 08 | nov 08-gen 10 | gen 03-gen 10 |
|----------------|---------------|---------------|---------------|
| bo             | 0.447         | 0.764         | 0.638         |
| b1             | 0.308         | 0.215         | 0.310         |
| b2             | 0.126         | 0.000         | 0.038         |
| b3             | 0.065         | 0.000         | 0.000         |
| b4             | 0.053         | 0.020         | 0.014         |
| Elasticità (_) | 0.885         | 0.779         | 0.776         |
| R2             | 0.587         | 0.973         | 0.879         |

RACCOLTA (DEPOSITI)

|                | gen 03-ott 08 | nov 08-gen 10 | gen 03-gen 10 |
|----------------|---------------|---------------|---------------|
| bo             | 0.385         | 0.488         | 0.470         |
| b <sub>1</sub> | 0.361         | 0.358         | 0.373         |
| b <sub>2</sub> | 0.121         | 0.154         | 0.124         |
| b3             | 0.133         | 0.000         | 0.033         |
| b₄             | 0.000         | 0.000         | 0.000         |
| Elasticità (_) | 0.667         | 0.635         | 0.638         |
| R2             | 0.609         | 0.974         | 0.918         |

In base a quanto sopra ruciale, come in Italia, cambi nonetaria non sono trasferiu particolare, se le autorità di po di tassi di interesse applicati *vovershooting*". Il modello esp l'entità di questo *overshootin*, trasferite all'economia reale.

### Bibliografia

218.

ATKINSON A.C., RIANI M., F 2000.

GREENE W.H., Econometric / KASHYAP A.K., RAJAN R., Coexistence of Lending KISHAN R.P., OPIELA, T.P., I Money, Credit, and Bai KLEIN M., A theory of the ba

LUSIGNANI G., La gestione d PAVARANI E. (a cura di), And RIANI M., Office XP e Winzi RIANI M., LAURINI F. (2008 Editrice, Bologna, http TAGLIAVINI G., Costo del ca WETH M.A., The pass-thr «Discussion Paper 11 ZANI S., Analisi dei dati sta

Un modello statistico per l'ana

In base a quanto sopra, è possibile evidenziare che, come ci si aspettava, l'elasticità dei tassi sugli impieghi sia maggiore nel periodo di tassi crescenti rispetto a quello di tassi in fase di decrescita, mentre per i tassi di raccolta, anche in relazione ai bassi livelli assoluti dei tassi di interesse, l'elasticità è sostanzialmente stabile. Da un confronto tra tassi attivi e tassi passivi emerge che l'elasticità dei primi è più elevata rispetto a quella dei secondi. Ciò è essenzialmente legato alla maggiore attenzione rivolta dai prenditori di fondi (tipicamente imprese) nella contrattazione dei tassi. Tale maggiore attenzione è palese anche se si osserva il lag temporale di adeguamento alle variazioni dell'euribor. Dalla tabella 1 si evince che, come evidenziato anche in merito all'adozione del modello lineare ai tassi attivi, l'adeguamento alle variazioni dei tassi di mercato avviene entro circa due mesi. Per quanto riguarda i tassi passivi, invece, l'adeguamento è più lento e si esaurisce nel corso di circa quattro mesi. Tutto questo palesa che i tassi attivi sono meno vischiosi rispetto a quelli passivi mettendo in evidenza le asimmetrie tra banche e clienti di cui si è accennato nell'introduzione.

Tiziano Bellini e Marco Riani

ità dei tassi, sui prestiti e sui ennaio 2003 – ottobre 2008, naio 2003 – gennaio 2010, è

ui prestiti

| gen 03-gen 10 |
|---------------|
| 0.638         |
| 0.310         |
| 0.038         |
| 0.000         |
| 0.014         |
| 0.776         |
| 0.879         |
|               |
| gen 03-gen 10 |
| 0.470         |
| 0.373         |
| 0.124         |
| 0.033         |
| 0.000         |

0.638

si aspettava, l'elasticità dei tassi etto a quello di tassi in fase di bassi livelli assoluti dei tassi di tassi attivi e tassi passivi emerge Ciò è essenzialmente legato alla mprese) nella contrattazione dei g temporale di adeguamento alle ciato anche in merito all'adozione lei tassi di mercato avviene entro iamento è più lento e si esaurisce vi sono meno vischiosi rispetto a e clienti di cui si è accennato In base a quanto sopra, si ricava che in un'economia ove l'intermediazione bancaria è cruciale, come in Italia, cambiamenti nei tassi di interesse sollecitati attraverso manovre di politica monetaria non sono trasferiti all'economia reale immediatamente e in misura integrale. In particolare, se le autorità di politica monetaria intendono raggiungere determinati *targets* in termini di tassi di interesse applicati nella raccolta e nell'impiego fondi, è necessario dar corso a un "overshooting". Il modello esposto, infine, partendo dalla stima dell'elasticità, consente di misurare l'entità di questo overshooting e valutare con quale ritardo le decisioni dei *policy makers* saranno trasferite all'economia reale.

#### Bibliografia

ATKINSON A.C., RIANI M., Robust Diagnostic Regression Analysis, Springer Verlag, New York, 2000.

GREENE W.H., Econometric Analysis, Second Edition, Macmillan, New York, 1993.

- KASHYAP A.K., RAJAN R., STEIN J.C., Banks as Liquidity Providers: An Explanation for the Coexistence of Lending and Deposit-Taking, "The Journal of Finance", 57, 2002, pp. 33-73.
- KISHAN R.P., OPIELA, T.P., Bank Size, Bank Capital, and the Bank Lending Channel, «Journal of Money, Credit, and Banking», 32, No. 1, 2000, pp. 121-141.
- KLEIN M., A theory of the banking firm, «Journal of Money, Credit and Banking», 3, 1971, pp. 205-218.

LUSIGNANI G., La gestione dei rischi finanziari nella banca, Il Mulino, Bologna, 1996.

PAVARANI E. (a cura di), Analisi finanziaria, Mc Graw Hill, Milano, 2001.

- RIANI M., Office XP e Winzip senza sforzo, Pitagora Editrice, Bologna, 2002.
- RIANI M., LAURINI F. (2008), Modelli statistici per l'economia con applicazioni aziendali, Pitagora Editrice, Bologna, <u>http://www.riani.it/RL</u>.

TAGLIAVINI G., Costo del capitale, analisi finanziaria e corporate banking, Egea, Milano, 1999.

WETH M.A., The pass-through from market interest rates to bank lending rates in Germany, «Discussion Paper 11/02», Economic Research Centre of the Deutche Bundesbank, 2002.

ZANI S., Analisi dei dati statistici I. Osservazioni in una e due dimensioni, Giuffrè, Milano, 1994.

Tiziano Bellini e Marco Riani